# Energiatakarékos szabályozó Comet ZigBee -kezdőkészlet-

# KEZELÉSI ÚTMUTATÓ

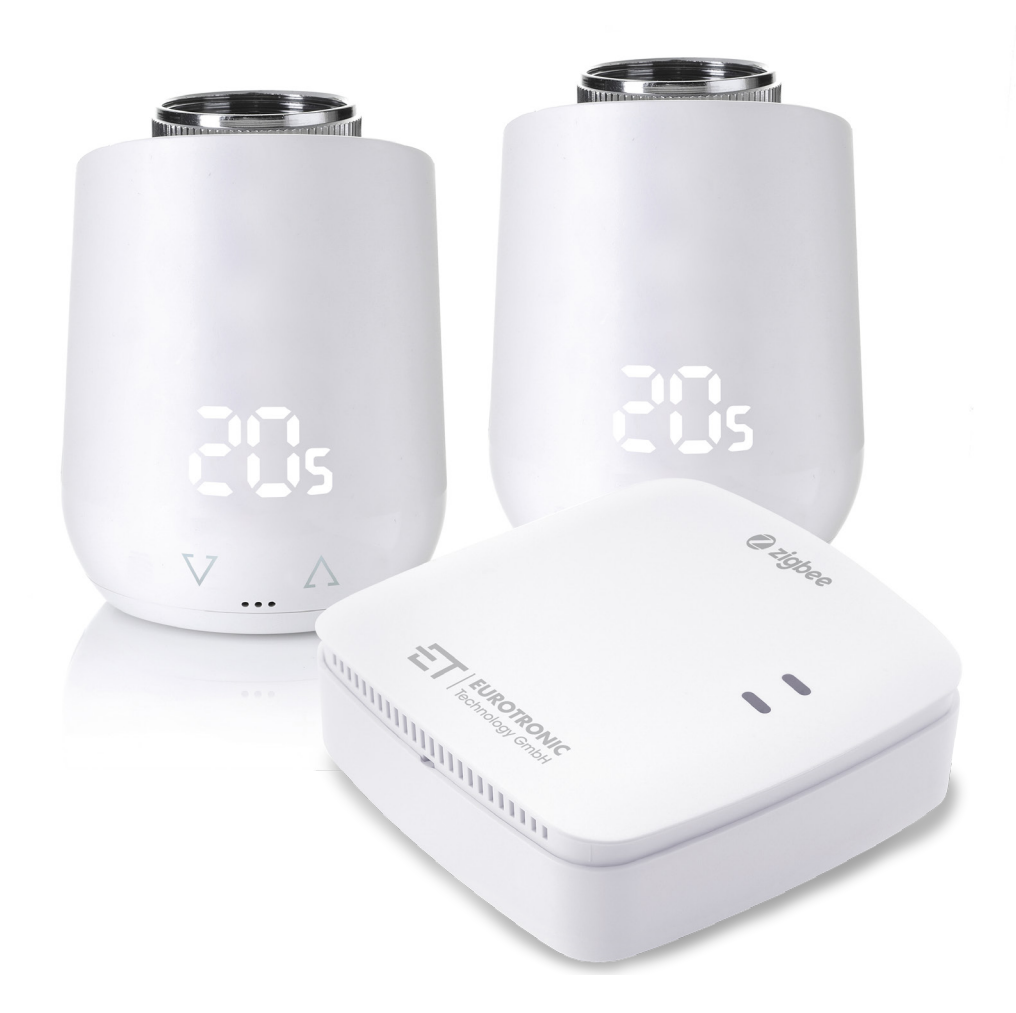

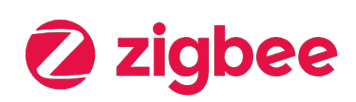

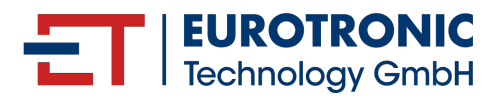

# **IMPRESSZUM**

#### Kezelési útmutató: **Comet ZigBe**e energiatakarékos szabályozó - kezdőkészlet -

| Gyártó                     | Állapot: | 2024.12  |
|----------------------------|----------|----------|
| EUROtronic Technology GmbH | Verzió:  | 1.1 / HU |
| Südweg 1                   |          |          |
| D-36396 Steinau-Ulmbach    |          |          |
| Németország                |          |          |
| www.eurotronic.org         |          |          |

#### Kiadó

Ingenieurbüro FORMAT GmbH Ebertstraße 80 D–26382 Wilhelmshaven Németország **www.format-docu.de** 

#### Jogi információk

A jelen dokumentumban említett és harmadik fél jogai által védett összes védjegy és márkanév korlátozás nélkül a mindenkor hatályos védjegyjogi rendelkezések és a mindenkori bejegyzett tulajdonosok tulajdonjogának hatálya alá tartozik. Tartsa be az összes helyi és regionális törvényt és előírást, valamint a jelen dokumentumban említett biztonsági rendelkezéseket.

#### Szerzői jogi tudnivalók

A jelen dokumentum tartalma szerzői jogi védelem alatt áll.

A dokumentum tartalmának továbbítása, átadása és egyéb módon történő terjesztése harmadik fél részére, másolatok, átiratok és egyéb reprodukciók készítése, valamint a hasznosítás és egyéb – akár részben történő – felhasználás a szerző előzetes, kifejezett és írásbeli hozzájárulása nélkül tilos.

© 2024 Minden jog fenntartva.

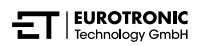

# TARTALOM

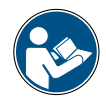

Ez a kezelési útmutató végigvezeti Önt a Comet ZigBee és az ET Home Link gateway üzembe helyezésén és használatán. A Comet ZigBee és az ET Home Link gateway használata előtt olvassa el figyelmesen ezt a kezelési útmutatót. Őrizze meg a kezelési útmutatót, és a termék továbbadása esetén az összes dokumentumot mellékelje.

| 1     | Biztonsági információk                         |
|-------|------------------------------------------------|
| 1.1   | A figyelmeztetések magyarázata5                |
| 1.2   | Figyelmeztetések                               |
| 2     | Szállítási terjedelem                          |
| 3     | Áttekintés                                     |
| 3.1   | Rendeltetésszerű használat                     |
| 4     | Kezelő- és kijelzőelemek                       |
| 4.1   | Kezelőelemek                                   |
| 4.2   | A Comet ZigBee kijelzőelemei                   |
| 4.3   | Az ET Home Link gateway kijelzőelemei          |
| 5     | Üzembe helyezés                                |
| 5.1   | Az ET HomeLink alkalmazás telepítése 17        |
| 5.2   | A gateway csatlakoztatása az alkalmazáshoz     |
| 5.2.1 | A gateway hozzáadása                           |
| 5.2.2 | Hálózat kiválasztása                           |
| 5.2.3 | A gateway csatlakoztatása az áramhálózathoz 20 |
| 5.2.4 | A gateway betanítása                           |
| 5.2.5 | A gateway beállításának befejezése 27          |
| 5.3   | A Comet ZigBee csatlakoztatása 28              |
| 5.3.1 | A Comet ZigBee hozzáadása                      |
| 5.3.2 | Az elemek behelyezése                          |
| 5.3.3 | A Comet ZigBee betanítása                      |
| 5.3.4 | Gateway kiválasztása                           |
| 5.3.5 | Felszerelés a fűtőtestre                       |
| 5.3.6 | Beállítás                                      |
| 5.3.7 | A Comet ZigBee elnevezése és hozzárendelése    |
| 6     | Kezelés és funkciók                            |
| 6.1   | Az ET Home Link gateway kezelése 41            |
| 6.2   | A Comet ZigBee kezelése 43                     |
| 6.2.1 | Hőmérséklet beállítása egy helyiségben         |
| 6.2.2 | Készülékbeállítások                            |
| 6.2.3 | Fűtési tervek                                  |
| 6.2.4 | Távolléti terv                                 |

| 6.3  | A Comet ZigBee további funkciói          |
|------|------------------------------------------|
| 6.4  | ZigBee-kapcsolat bontása                 |
| 6.5  | Gyári beállítások visszaállítása         |
| 7    | Leszerelés                               |
| 8    | Hibaelhárítás60                          |
| 9    | Tisztítás és tárolás                     |
| 10   | Függelék63                               |
| 10.1 | Műszaki adatok                           |
| 10.2 | Az adapterek áttekintése                 |
| 10.3 | Támogatás és kapcsolatfelvétel           |
| 10.4 | Ártalmatlanítás                          |
| 10.5 | Személyes adatok                         |
| 10.6 | Egyszerűsített megfelelőségi nyilatkozat |
| 10.7 | Garancianyilatkozat                      |
| 10.8 | Gyártó                                   |
|      |                                          |

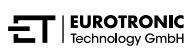

# 1 BIZTONSÁGI INFORMÁCIÓK

A jelen kezelési útmutatóban szereplő biztonsági információkon kívül minden rendelkezésre álló dokumentum előírásait is be kell tartani.

A **rendeltetésszerű használatra** vonatkozó írásos tájékoztatóban meghatározott felhasználási területeket be kell tartani.

## 1.1 A FIGYELMEZTETÉSEK MAGYARÁZATA

A jelen kezelési útmutatóban használt figyelmeztetések a következő jelentéssel bírnak:

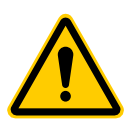

#### FIGYELMEZTETÉS!

Súlyos sérülés vagy halál következhet be, ha az ezzel a jelzőszóval ellátott figyelmeztetéseket figyelmen kívül hagyják.

➔ Előfordulásának valószínűsége: lehetséges

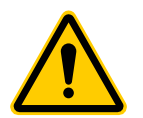

#### VIGYÁZAT!

Az ezzel a jelzőszóval ellátott figyelmeztetések figyelmen kívül hagyása közepesen súlyos vagy könnyű személyi sérüléssel járhat.

➔ Előfordulásának valószínűsége: lehetséges

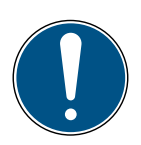

#### FONTOS!

Az ezzel a jelzőszóval ellátott figyelmeztetések figyelmen kívül hagyása anyagi kárral járhat.

➔ Előfordulásának valószínűsége: lehetséges

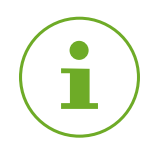

#### INFORMÁCIÓ

További információkat tartalmaz.

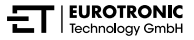

## 1.2 FIGYELMEZTETÉSEK

A Comet ZigBee és a hozzá tartozó komponensek működtetése során olyan veszélyek lépnek fel, amelyek az alábbi figyelmeztetések betartásával elkerülhetők.

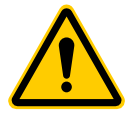

#### FIGYELMEZTETÉS!

#### Áramütés veszélye áll fenn!

A termék nem megfelelő kezelése sérülésekhez vezethet.

- → Soha ne nyissa fel vagy javítsa meg a készüléket.
- → Soha ne érintse meg a készülék csupasz érintkezőit fémtárgyakkal.
- → Helyezze a készüléket egy könnyen hozzáférhető csatlakozóaljzat közelébe.
- → Soha ne csatlakoztassa vagy húzza ki a készülék tápegységét nedves kézzel.

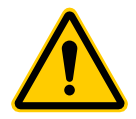

#### FIGYELMEZTETÉS!

Élet- és balesetveszély kisgyermekek és gyermekek számára! A készülék és a csomagolóanyag fulladást okozhat.

- → Soha ne hagyja a gyermekeket felügyelet nélkül a készülékkel vagy a csomagolóanyaggal. A gyermekek helytelenül mérik fel a veszélyeket. Tartsa távol a gyermekeket a készüléktől és a csomagolóanyagtól.
- → Tartsa távol a gyermekeket az elemektől. Az elemek lenyelése esetén azonnal forduljon orvoshoz.

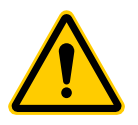

#### VIGYÁZAT!

#### A forró fűtőtestszelep égési sérülést okozhat!

A szelep megérintése a kéz égési sérüléséhez vezethet.

- → A készülék felszerelése, leszerelése vagy hibaelhárítás előtt hagyja kihűlni a fűtőtestet.
- ➔ Viseljen védőkesztyűt.

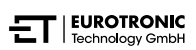

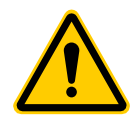

#### VIGYÁZAT!

#### Felrobbanó vagy szivárgó elemek által okozott sérülésveszély!

Az elemek szakszerűtlen kezelése robbanáshoz vezethet.

- → Kizárólag a megadott elemtípust használja.
- → Soha ne kísérelje meg a nem feltölthető elemek feltöltését.
- → Ha nem használja a készüléket, kapcsolja ki, ezzel is kímélve az elemet.
- → Ne hevítse és ne dobja az elemeket nyílt tűzbe vagy vízbe.
- → Ne tegye ki az elemeket közvetlen napfénynek.
- ➔ Óvja az elemeket a túlzott hőtől.
- ➔ Ne zárja rövidre az elemeket.
- → Soha ne szedje szét az elemeket.
- → Ne használjon együtt új és használt elemeket.
- → Az elemek behelyezésekor mindig ügyeljen a megfelelő polaritásra (+/-).
- → Az elemek behelyezése előtt tisztítsa meg az elemeket és a készülék érintkezőit.
- → Kerülje az elemből szivárgó sav bőrrel, szemmel vagy nyálkahártyával történő érintkezését.
- → Az elemből szivárgó savval érintkezett felületeket azonnal mossa le tiszta vízzel, és forduljon orvoshoz.
- ➔ A lemerült elemeket távolítsa el a készülékből.
- → A készülék kiselejtezése előtt távolítsa el belőle az elemeket.
- Az elemek szakszerűtlen kezelése veszélyeztetheti az Ön egészségét és a környezetet. Az elemek mérgező és környezetkárosító nehézfémeket tartalmazhatnak (Cd = kadmium, Hg = higany, Pb = ólom). Az elhasznált elemek elkülönített ártalmatlanítása és hasznosítása a természet és az egészség védelmében szükséges.

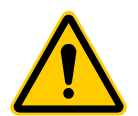

#### VIGYÁZAT!

#### Meghibásodás miatti sérülésveszély!

A meghibásodások sérüléshez vezethetnek.

- → Soha ne végezzen javításokat a készüléken saját kezűleg.
- → Ne nyissa ki a készüléket.
- → Ne zárja rövidre a készülék érintkezőit.
- → Ne végezzen semmilyen módosítást vagy átalakítást a készüléken.
- ➔ Ne használja a készüléket, ha az sérült.
- → Hiba esetén forduljon az ügyfélszolgálathoz.

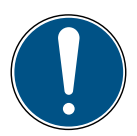

#### FONTOS!

#### Anyagi kár és üzemzavar is előfordulhat!

Ezt a készüléket 8 éven felüli gyermekek, illetve fizikai, érzékelési vagy mentális képességeikben korlátozott személyek, valamint a kellő tudással és tapasztattal nem rendelkező személyek is használhatják, amennyiben felügyeletük biztosított, vagy ha felvilágosították őket a készülék biztonságos használatáról, illetve ismerik az abból eredő veszélyeket.

- ➔ Gyermekek nem játszhatnak a készülékkel.
- ➔ Gyermekeknek felügyelet nélkül tilos elvégezni a tisztítást és a felhasználók által végzendő karbantartást.

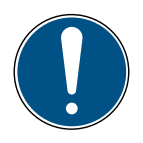

#### FONTOS!

#### Anyagi kár és üzemzavar is előfordulhat!

A környezeti hatások befolyásolhatják a készülék funkcióit.

- → Tartsa a készüléket közvetlen napfénytől távol.
- → A készüléket csak száraz és pormentes környezetben használja.
- → Kizárólag eredeti tartozékokat használjon.
- → Ne helyezze üzembe a készüléket, ha az megsérült.

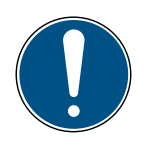

#### FONTOS!

#### Anyagi kár és üzemzavar is előfordulhat!

A sérült alkatrészek és/vagy meghibásodások megakadályozzák a készülék megfelelő működését.

→ Anyagi kár és/vagy meghibásodás esetén forduljon az EUROtronic Technology GmbH ügyfélszolgálatához.

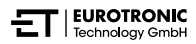

# 2 SZÁLLÍTÁSI TERJEDELEM

A Comet ZigBee -kezdőkészlet- üzembe helyezése előtt ellenőrizze a szállítási terjedelmet teljesség, valamint vizuális és műszaki hiányosságok szempontjából.

- 2× Comet ZigBee energiatakarékos szabályozó
- 1× ET Home Link gateway
- 1× tápkábel a gatewayhez
- 1x rövid útmutató
- 2× adapterkészlet (Danfoss RA / RAV / RAVL)
- 2× csavar és 2× anya az adapterhez
- 4× AA/LR6 elem

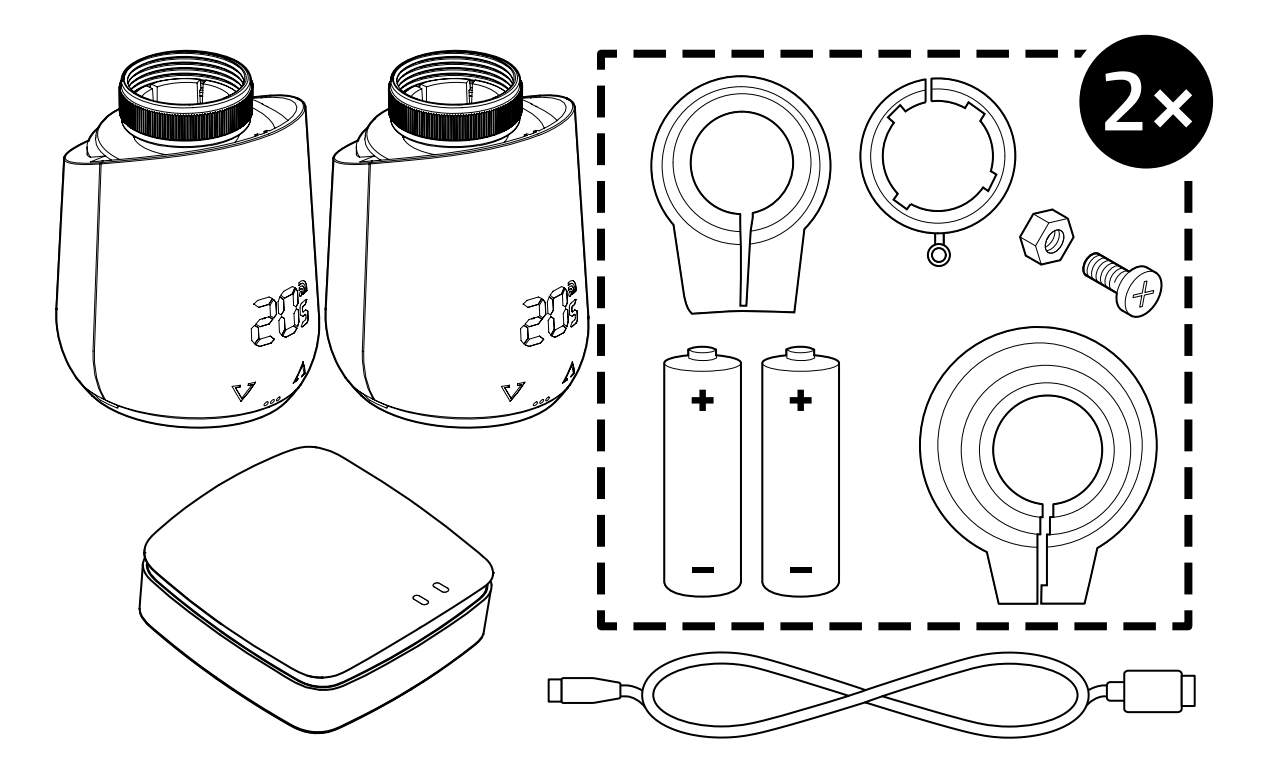

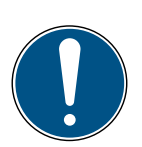

#### FONTOS!

#### Anyagi kár és üzemzavar is előfordulhat!

A sérült alkatrészek és/vagy meghibásodások megakadályozzák a készülék megfelelő működését.

 Anyagi kár és/vagy meghibásodás esetén forduljon az EUROtronic Technology GmbH ügyfélszolgálatához.

\*RAV-adapter használata esetén a szelepemelő meghosszabbításához szükség van a RAV-csapra.

# 3 ÁTTEKINTÉS

Köszönjük, hogy az EUROtronic Technology GmbH termékét választotta. A Comet ZigBee készülék egy ZigBee rádiós szabvánnyal felszerelt energiatakarékos szabályozó fűtőtestekhez, amely modern és egyszerű kezelhetőséget tesz lehetővé. A készülék az ET Home Link gatewayhez csatlakozik és az Ön igényei szerint automatikusan szabályozza a szobahőmérsékletet, és közvetlenül a szabályozóval vagy kényelmesen okostelefonnal konfigurálható az ET HomeLink alkalmazáson keresztül. A Comet ZigBee segítségével hatékonyan csökkentheti a fűtési költségeket.

A fejlesztés és a gyártás 100%-ban ,Made in Germany", ami kiemelkedő minőséget és technológiát garantál. Ez a kezelési útmutató az ET Home Link gateway és a Comet ZigBee gyors és egyszerű üzembe helyezésében segít Önnek.

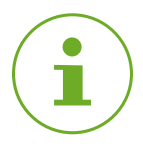

#### INFORMÁCIÓ

Az útmutatóban található ábrák illusztrációs célokat szolgálnak, és nem feltétlenül méretarányosak. A képernyőképeken szereplő terméknevek és piktogramok eltérhetnek a tényleges terméktől. Az EUROtronic Technology GmbH fenntartja a jogot a dizájn vagy a méretek előzetes értesítés nélkül történő módosítására.

# 3.1 RENDELTETÉSSZERŰ HASZNÁLAT

A Comet ZigBee készülék egy beltéri fűtőtestszelep szabályozására szolgál. A termék önkényes módosítása, átalakítása és javítása tilos. Ne használjon újratölthető elemeket.

Az ET Home Link gateway központi interfészként szolgál az ET HomeLink alkalmazás és a csatlakoztatott Comet ZigBee között. Az ET Home Link gateway a ZigBee és a WLAN rádióinterfészeket használja a többi készülékkel való kommunikációhoz.

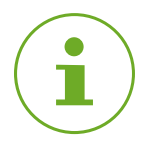

#### INFORMÁCIÓ

Az ET Home Link gateway csak a Comet ZigBee vezérlésére használható. Más ZigBee-készülékek nem támogatottak, és az ET Home Link gateway elutasítja azokat.

Az ET Home Link gatewayt és a Comet ZigBee készüléket csak beltérben használja.

A jelen kezelési útmutatóban leírtaktól eltérő használat nem minősül rendeltetésszerű használatnak, és a jótállás, illetve a garancia elvesztését eredményezi. A termék önkényes módosítása, átalakítása és javítása tilos. A Comet ZigBee és az ET Home Link gateway kizárólag magáncélra használható.

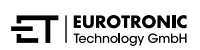

# 4 KEZELŐ- ÉS KIJELZŐELEMEK

A következő fejezet a Comet ZigBee és az ET Home Link gateway kezelő- és kijelzőelemeit ismerteti.

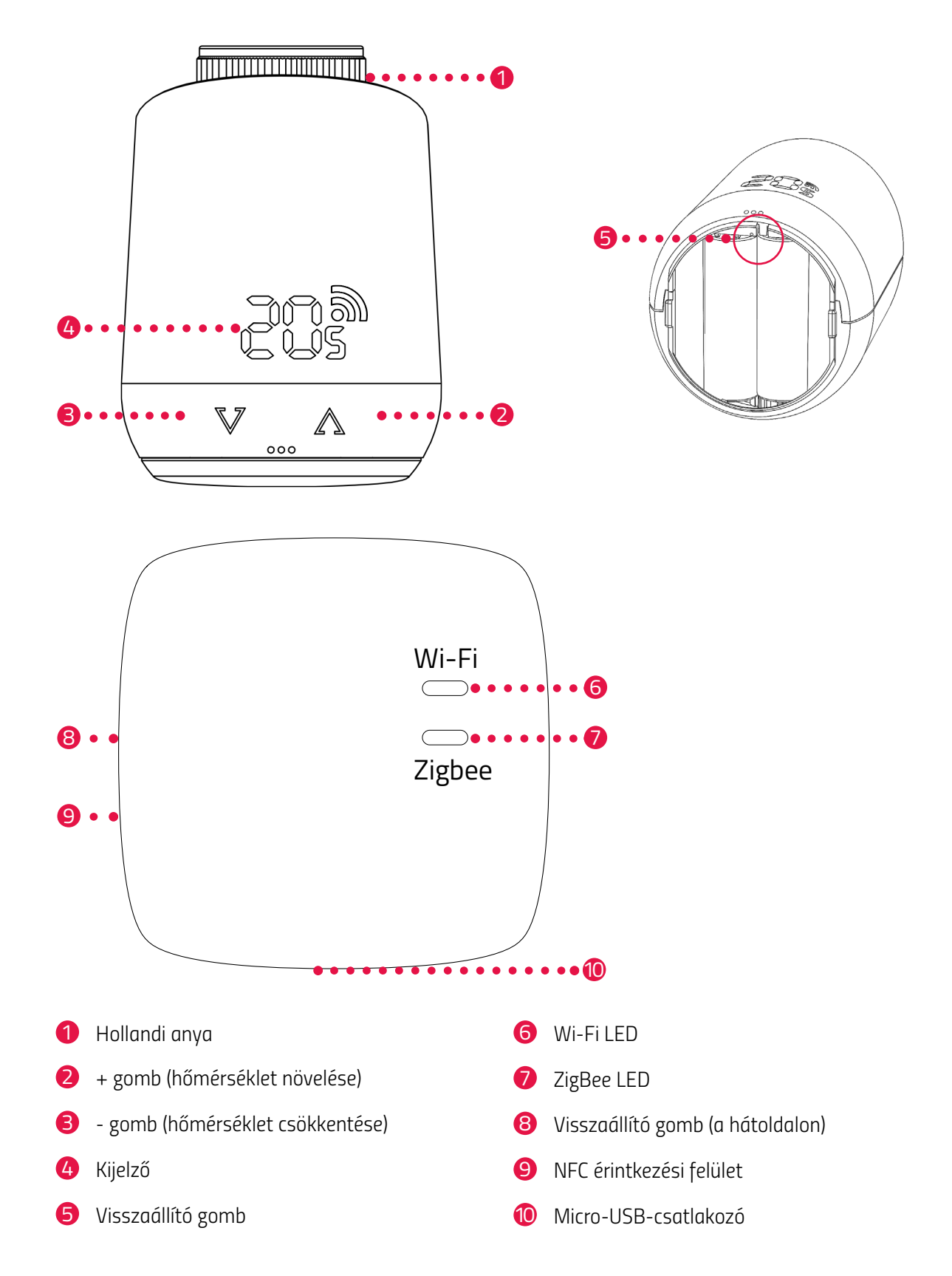

# 4.1 KEZELŐELEMEK

COMET ZIGBEE

| Gomb                   | Művelet                                                                                                | Funkció                                                                                                    |
|------------------------|----------------------------------------------------------------------------------------------------|----------------------------------------------------------------------------------------------------|
| $\bigwedge$            | rövid megnyomás                                                                                        | A hőmérséklet 0,5 °C-kal történő csökkentése.                                                                                                    |
| $\mathbf{V}$           | megnyomás és nyomva tartás                                                                             | A hőmérséklet csökkentése 0,5 °C-kal, majd a<br>hőmérséklet csökkentése 0,5 másodpercenként 0,5<br>°C-kal, amíg el nem éri a legalacsonyabb hőmérsék-<br>letet vagy Ön el nem engedi a gombot. |
| $\square$              | rövid megnyomás                                                                                        | A hőmérséklet 0,5 °C-kal történő növelése.                                                                                                    |
| $\mathbf{V}$           | megnyomás és nyomva tartás                                                                             | A hőmérséklet növelése 0,5 °C-kal, majd a hőmér-<br>séklet növelése 0,5 másodpercenként 0,5 °C-kal,<br>amíg el nem éri a legmagasabb hőmérsékletet vagy<br>Ön el nem engedi a gombot.          |
| Visszaállító<br>gomb   | megnyomás és 5 másodpercig<br>nyomva tartás                                                            | A Comet ZigBee reagál a gateway adatainak eltávolí-<br>tására (kizárás).                                                                                                    |
| Visszaállító<br>gomb   | megnyomás és 10 másodper-<br>cig nyomva tartás                                                         | A Comet ZigBee visszaáll a gyári beállításokra.                                                                                                    |
| $\mathbb{V}\mathbb{A}$ | mindkét gomb megnyomása és<br>3 másodpercig nyomva tartása                                             | Billentyűzár aktiválása/deaktiválása.                                                                                                    |
| $\mathbb{V}\mathbb{A}$ | A kijelzőn az <b>Ad</b> felirat látható,<br>mindkét gomb megnyomása és<br>3 másodpercig nyomva tartása | Beállítás indítása.                                                                                                    |

#### ET HOME LINK GATEWAY

| Gomb     | Művelet                                              | Funkció                                        |
|----------|------------------------------------------------------|------------------------------------------------|
| $\nabla$ | gomb megnyomása és 5 má-<br>sodpercig nyomva tartása | Az ET Home Link gateway visszaállításra kerül. |

# 4.2 A COMET ZIGBEE KIJELZŐELEMEI

| Szimbólum | Megnevezés                     | Funkció                                                                                                    |
|-----------|--------------------------------|----------------------------------------------------------------------------------------------------|
| 5         | WiFi-szimbólum                 | Meglévő vezeték nélküli kapcsolatot vagy párosítási folyamatot<br>jelez. Ha a szimbólum nem jelenik meg, nincs vezeték nélküli<br>kapcsolat. |
|           | Párosítási mód<br>(felvétel)   | Megjeleníti az aktív párosítási módot a készülék gatewayhez való<br>csatlakoztatásához.                                                      |
|           | Leválasztási mód<br>(kizárás)  | Megjeleníti az aktív leválasztási módot a készülék gatewayről való<br>leválasztásához.                                                       |
|           | Beállítás                      | Azt jelzi, hogy a fűtőtestszelephez való beállítás elindítható.                                                                              |
|           | Animáció                       | Azt jelzi, hogy a beállítás aktív, a folyamat eltarthat egy ideig.                                                                           |
|           | Animáció                       | Azt jelzi, hogy a billentyűzárat aktiválták vagy deaktiválták.                                                                               |
|           | Alacsony töltött-<br>ségű elem | Azt jelzi, hogy az elem töltöttségi szintje 25% alatt van.                                                                                   |
| F         | Hibaüzenet                     | Azt jelzi, hogy a készüléknek a gatewayről való leválasztása (kizá-<br>rás) sikertelen volt.                                                 |
|           | Hibaüzenet                     | Azt jelzi, hogy a készüléknek gatewayjel való párosítása (felvétel)<br>sikertelen volt.                                                      |
|           | Hibaüzenet                     | Azt jelzi, hogy <b>E1</b> hiba történt, lásd 🛄<br><b>8 Hibaelhárítás az oldalon 60.</b>                                                      |
|           | Hibaüzenet                     | Azt jelzi, hogy <b>E3</b> hiba történt, lásd 🛄<br><b>8 Hibaelhárítás az oldalon 60.</b>                                                      |

# 4.3 AZ ET HOME LINK GATEWAY KIJELZŐELEMEI

#### WI-FI LED

| Állapot            | Szín                                    | Funkció                                                                                                    |
|--------------------|-----------------------------------------|----------------------------------------------------------------------------------------------------|
| Betanulási üzemmód | Zölden/sárgán villog                    | A betanulási üzemmód aktív. A gateway hozzá-<br>adható az alkalmazáshoz.                                        |
| Csatlakozás        | 2× egymás után zölden/<br>sárgán villog | A gateway csatlakozik a kiszolgálóhoz.                                                                          |
| Üzemállapot        | Zölden/sárgán világít                   | A gateway normál üzemállapotban van.                                                                            |
| Adatátvitel        | Egyszer röviden zöld/sár-<br>gán villog | A gateway adatokat küld vagy fogad.                                                                             |
| Frissítés          | Narancssárgán világít                   | A gateway vagy egy csatlakoztatott Comet Zig-<br>Bee frissítése folyamatban.                                    |
| Visszaállítás      | 2 × pirosan villog                      | A gateway visszaáll a gyári beállításokra.                                                                      |
| C1 hibaállapot     | 2 másodpercenként 1×<br>pirosan villog  | A WLAN-jelszó helytelenül lett megadva az<br>alkalmazásban. A gateway nem tud csatlakozni<br>a WLAN-hálózathoz. |
| C2 hibaállapot     | 2 másodpercenként 2×<br>pirosan villog  | A WLAN-kapcsolat megszakadt.                                                                                    |
| C3 hibaállapot     | 2 másodpercenként 3×<br>pirosan villog  | A WLAN-kapcsolat fennáll, de nincs kapcsolat a<br>kiszolgálóval.                                                |

#### ZIGBEE LED

| Állapot       | Szín                                                | Funkció                                                          |
|---------------|-----------------------------------------------------|------------------------------------------------------------------|
| Keresés       | 2 másodpercenként rövi-<br>den sárgán/zölden villog | A gateway elérhető ZigBee-készülékeket keres.                    |
| Csatlakozás   | Gyorsan zölden/sárgán<br>villog                     | A ZigBee-hálózat létrehozása folyamatban van.                    |
| Normál üzem   | Sárgán/zölden világít                               | A gateway normál üzemmódban van.                                 |
| Adatátvitel   | 1× röviden zölden/sár-<br>gán villog                | A gateway adatokat küld vagy fogad.                              |
| Frissítés     | Narancssárgán világít                               | A gateway vagy egy csatlakoztatott Comet Zig-<br>Bee frissítése. |
| Visszaállítás | 2× pirosan villog                                   | A gateway visszaáll a gyári beállításokra.                       |
| Hibaállapot   | Pirosan világít                                     | Hiba a ZigBee-hálózatban.                                        |

# 5 ÜZEMBE HELYEZÉS

A szerelés előtt a következő előkészületeket kell elvégeznie:

- Telepítse az ET HomeLink alkalmazást okostelefonjára.
- Csatlakoztassa az ET Home Link gatewayt az alkalmazáshoz.
- Csatlakoztassa a Comet ZigBee készüléket a gatewayhez.

A ZigBee-készülékek csatlakozási folyamatát felvételnek nevezik. A hálózatból való eltávolítást kizárásnak nevezik. Mindkét folyamatot az ET Home Link gatewaynek kell kezdeményeznie.

#### Viselkedés a ZigBee-hálózatban

A Comet ZigBee hozzáadható egy ZigBee-hálózathoz, hogy kommunikáljon más ZigBeetanúsított készülékekkel és/vagy más gyártók alkalmazásaival. Minden nem elemmel működő hálózati csomópont, függetlenül a gyártótól, ismétlőként működik, és javítja a vezeték nélküli ZigBee-hálózat megbízhatóságát.

#### Hálózati biztonság

A Comet ZigBee titkosított formában kommunikálhat más ZigBee-készülékekkel, ha azok szintén támogatják a titkosított kommunikációt. Ellenkező esetben a Comet ZigBee titkosítás nélkül kommunikál.

A következő fejezetek az **ET HomeLink** alkalmazással történő használatot ismertetik Android operációs rendszer esetén. Az iOS operációs rendszer esetében eltérhet ez a művelet.

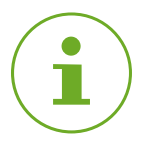

#### INFORMÁCIÓ

Az alábbi képernyőképek az alkalmazásnak a jelen kezelési útmutató kiadásának időpontjában rendelkezésre álló verzióját mutatják. Az alkalmazás újabb verziói megjelenésükben és tartalmukban is eltérhetnek.

Vegye figyelembe, hogy a képernyőképeken szereplő ábrázolások vizuálisan eltérhetnek a termékektől.

## 5.1 AZ ET HOMELINK ALKALMAZÁS TELEPÍTÉSE

- 1. Töltse le az ET HomeLink alkalmazást a Google Play (Android) vagy az App Store (iOS) áruházból.
- 2. Telepítse az alkalmazást okostelefonjára.

#### Rendszerkövetelmények:

Android 6.0 vagy újabb verzió iOS 13 vagy újabb verzió

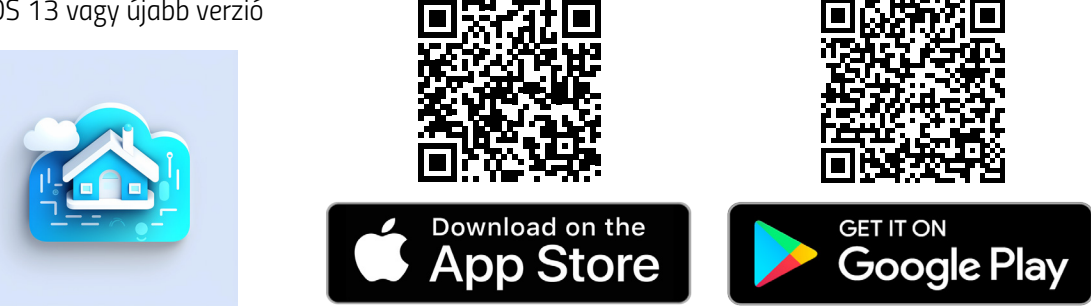

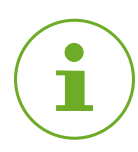

#### INFORMÁCIÓ

Az alkalmazás első beállításakor meg kell adni, hogy az alkalmazás kapjon-e jogosultságot az okostelefon funkcióihoz való hozzáféréshez. A Comet ZigBee összes funkcióját csak akkor tudja használni, ha engedélyezi a hozzáférést.

- 3. Nyissa meg az alkalmazást okostelefonján, és kövesse az utasításokat.
- Hozzon létre egy új felhasználói fiókot az alkalmazás használatához. Vegye figyelembe, hogy a meglévő Eurotronic Smart Living 2.0 felhasználói fiókok nem kompatibilisek.
  - Megjelenik az Otthonom kezdőképernyő.

# 5.2 A GATEWAY CSATLAKOZTATÁSA AZ ALKALMAZÁSHOZ

A következő fejezetek leírják, hogyan adhatja hozzá az ET Home Link gatewayt az alkalmazásban.

### 5.2.1 A GATEWAY HOZZÁADÁSA

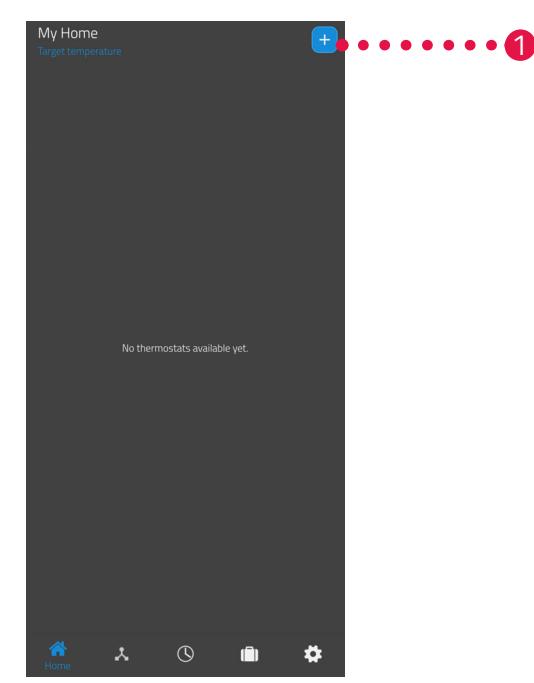

1. Koppintson a 🕂 gombra egy új készülék hozzáadásához.

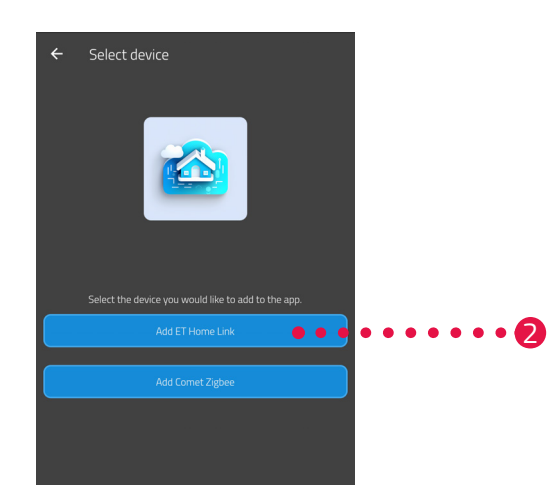

- 2. Koppintson az ET Home Link hozzáadása gombra.
- 3. Ezután kövesse a beállítási varázsló lépéseit az ET Home Link gateway első indításához.

### 5.2.2 HÁLÓZAT KIVÁLASZTÁSA

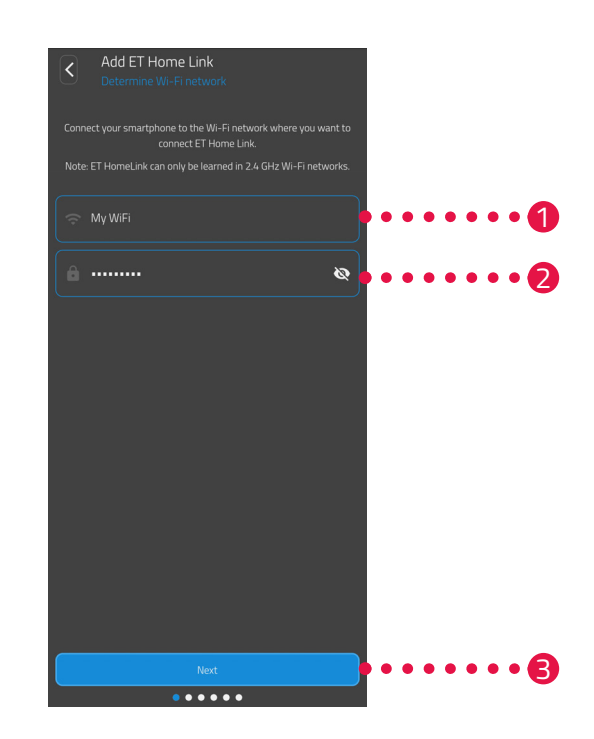

 Automatikusan megjelenik az a WLAN-hálózat, amelyhez az okostelefon csatlakozik. Szükség esetén az ET Home Link gatewayt egy másik WLAN-hálózatba is integrálhatja. Ehhez zárja be az alkalmazást, és csatlakoztassa okostelefonját a kívánt WLAN-hálózathoz.

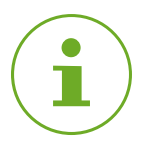

#### INFORMÁCIÓ

Ahhoz, hogy az Ön WLAN-hálózata megjelenjen a Mein WLAN Netzwerk (WLAN-hálózatom) mezőben, a következő feltételeknek kell teljesülniük:

- A WLAN-hálózatnak a 2,4 GHz-es frekvenciatartományban kell sugároznia. Ha az Ön routere csak az 5 GHz-es frekvenciatartományt támogatja, a Comet ZigBee nem használható. Bővebb információt a router kezelési útmutatójában talál.
- Az okostelefon helymeghatározásának (GPS) aktívnak kell lennie.
- Az **ET HomeLink** alkalmazásnak engedélyre van szüksége az Ön tartózkodási helyének eléréséhez (GPS). Szükség esetén az okostelefonján tudja módosítani ezt a beállítást. Bővebb információt az okostelefonja kezelési útmutatójában talál.
- 2. A beviteli mezőben adja meg a WLAN-hálózat jelszavát. Ügyeljen a jelszó helyes írásmódjára. Az alkalmazás nem ellenőrzi a WLAN-hálózat jelszavát. A beállítási folyamat akkor is folytatódik, ha rosszul adta meg a jelszót, de ebben az esetben az ET Home Link gatewayjel való kapcsolat nem fog létrejönni.
- 3. Koppintson a Tovább gombra.

### 5.2.3 A GATEWAY CSATLAKOZTATÁSA AZ ÁRAMHÁLÓZATHOZ

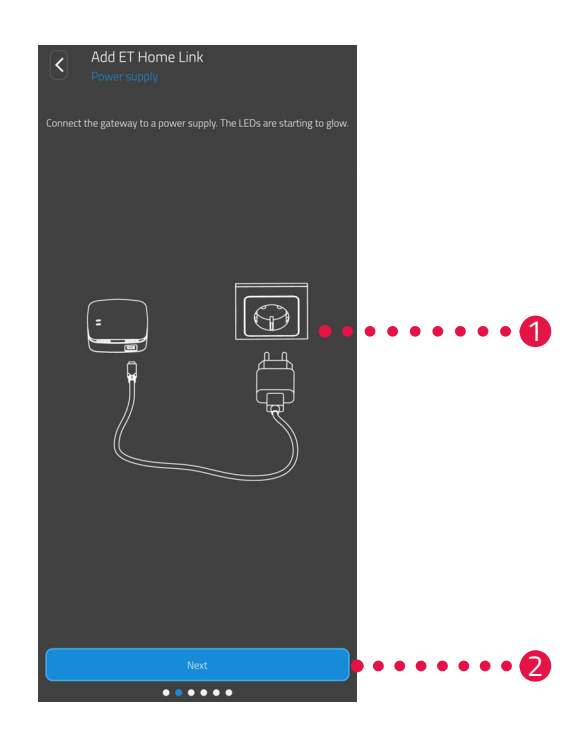

**1.** Csatlakoztassa az ET Home Link gatewayt egy megfelelő aljzathoz a Micro-USB-kábel és egy megfelelő USB-tápegység segítségével a képen látható módon.

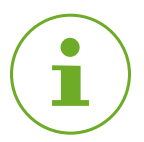

#### INFORMÁCIÓ

A csomag nem tartalmaz USB-tápegységet. Használjon megfelelő USB-tápegységet, amely a következő műszaki adatokkal rendelkezik:

- Kimenet: 5 V DC, 1 A

2. Koppintson a Tovább gombra.

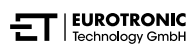

### 5.2.4 A GATEWAY BETANÍTÁSA

Az ET Home Link gateway mostantól automatikusan betanulási üzemmódban van. Betanulási üzemmódban a ZigBee LED folyamatosan zölden/sárgán világít, a Wi-Fi LED pedig zölden/sárgán villog.

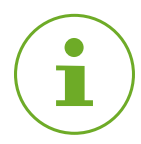

#### INFORMÁCIÓ

Ha a LED-ek más állapotot jeleznek, állítsa vissza az ET Home Link gatewayt a gyári beállításokra (lásd **G 6.5 Gyári beállítások visszaállítása az oldalon 58**), és ismételje meg a folyamatot.

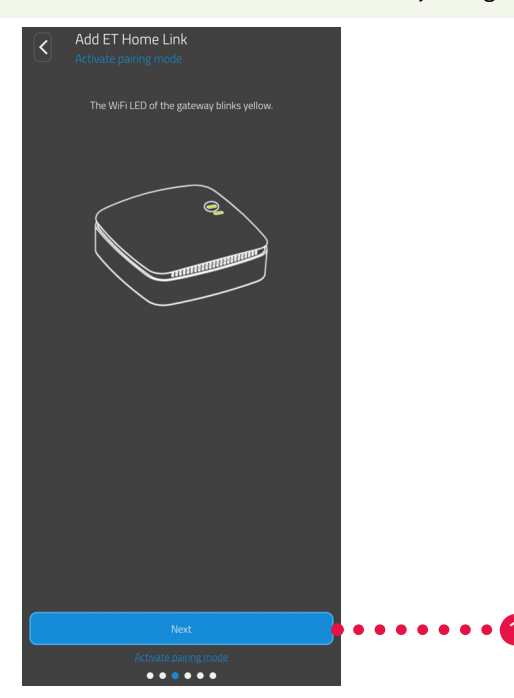

1. Koppintson a **Tovább** gombra.

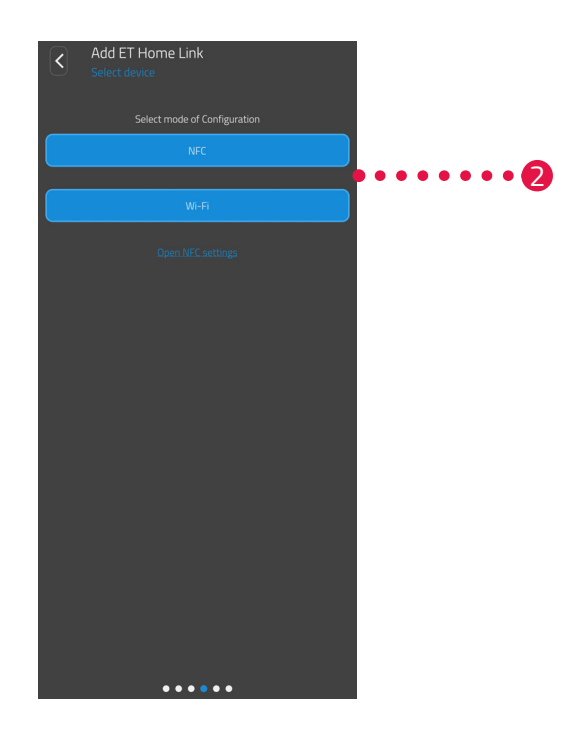

 Koppintson a kívánt betanítási módszerre: NFC, bővebben lásd Betanítás NFC-vel az oldalon 23 WiFi, bővebben lásd Betanítás WiFi-vel az oldalon 25

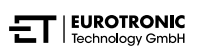

#### **BETANÍTÁS NFC-VEL**

Az **NFC** opció kiválasztása után kövesse a további utasításokat. Az NFC ("kis hatótávolságú kommunikáció") segítségével a közelben lévő kompatibilis eszközök vezeték nélkül tudnak adatokat cserélni.

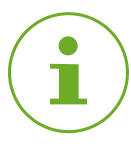

#### INFORMÁCIÓ

Az NFC betanítási módszer használatához okostelefonjának támogatnia kell az NFC funkciót, és a funkciónak aktiválva kell lennie az okostelefonon. Bővebb információt az okostelefonja kezelési útmutatójában talál.

| Add ET Home Link<br>Current to device<br>Under your Smartphone to the NFC area on the back side of the<br>gateway. Then press the write button in the app. | •••••• |
|----------------------------------------------------------------------------------------------------|--------|
| Write                                                                                                    | •••••• |

- 1. Helyezze az okostelefon NFC érintkezési felületét (hátoldal) az ET Home Link gateway NFC érintkezési felületére az ábrának megfelelően.
- 2. Koppintson az Írás gombra.
  - → A konfigurációs adatok okostelefonjáról az ET Home Link gatewayre kerülnek.

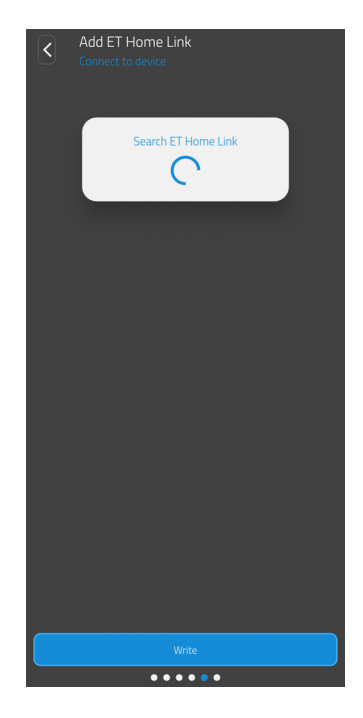

**3.** Várjon, amíg a beállítási folyamat befejeződik.

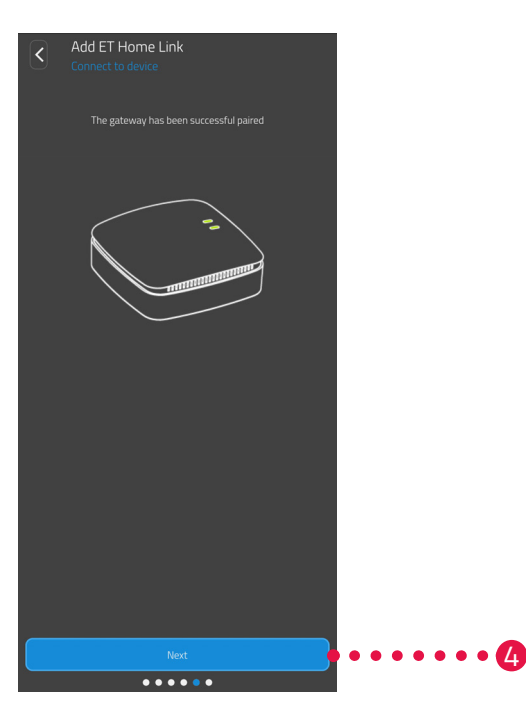

4. A beállítás befejezése után koppintson a Tovább gombra.

#### **BETANÍTÁS WIFI-VEL**

A WiFi opció kiválasztása után kövesse a további utasításokat.

A folyamat az okostelefonon használt operációs rendszertől (Android, iOS) függően eltérő. A következő lépések az Android rendszerre vonatkozó eljárást ismertetik.

Az iOS operációs rendszerrel a WLAN beállítása (1–4. lépés) automatizált.

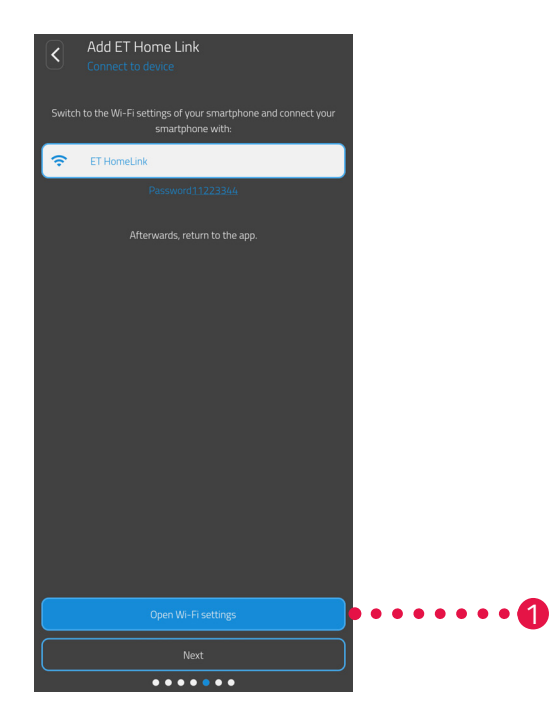

- 1. Koppintson a Tovább a WiFi-beállításokhoz gombra.
  - ➔ Megjelennek az okostelefon WLAN-beállításai.
- 2. Koppintson a WLAN ET Home Link lehetőségre.
- 3. Ha szükséges, adja meg a WLAN ET Home Link alapértelmezett jelszavát: 11223344
- **4.** Térjen vissza az **ET HomeLink** alkalmazáshoz.

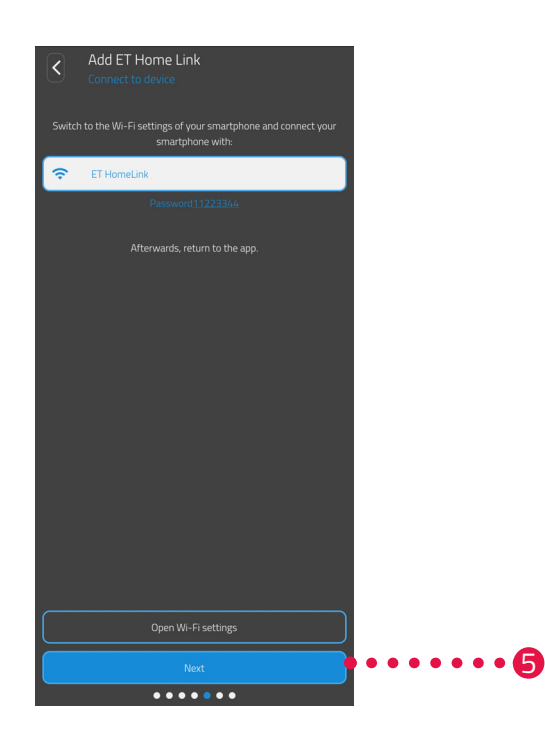

5. Koppintson a Tovább gombra.

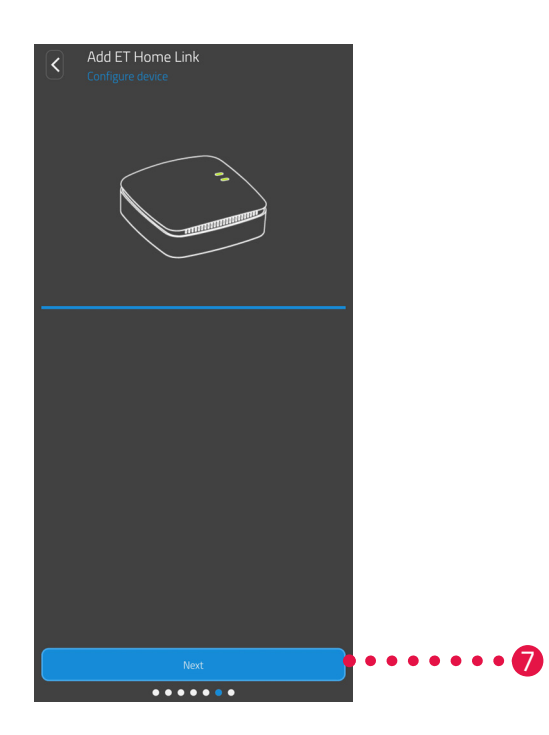

- 6. Várjon, amíg a beállítási folyamat befejeződik.
- 7. A beállítás befejezése után koppintson a Tovább gombra.

### 5.2.5 A GATEWAY BEÁLLÍTÁSÁNAK BEFEJEZÉSE

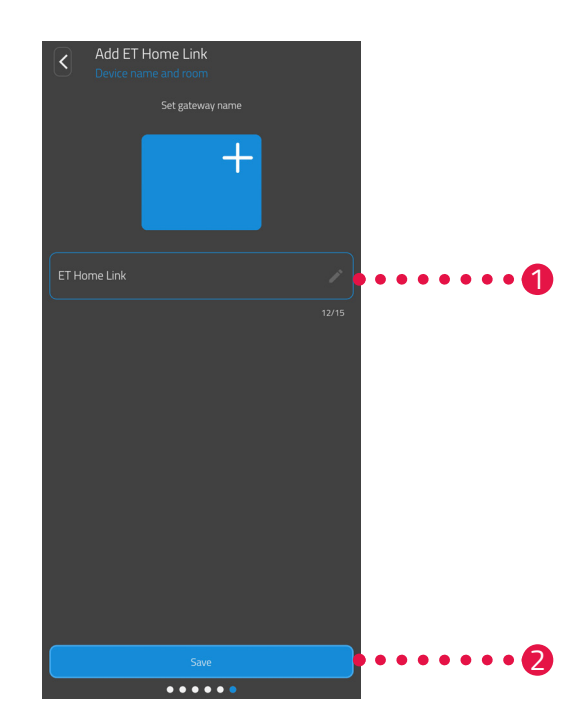

- 1. Adjon egyedi nevet az ET Home Link gatewaynek. A név megjelenik az alkalmazásban.
- 2. Koppintson a Mentés gombra.
  - → Sikeresen befejezte az ET Home Link gateway beállítását. A következő lépés a Comet ZigBee csatlakoztatása az ET Home Link gatewayhez.

## 5.3 A COMET ZIGBEE CSATLAKOZTATÁSA

A következő fejezetek ismertetik, hogyan adhatja hozzá a Comet ZigBee készüléket a gatewayhez és az alkalmazáshoz.

### 5.3.1 A COMET ZIGBEE HOZZÁADÁSA

Győződjön meg arról, hogy a következő feltételek teljesülnek:

• Az ET Home Link gatewayt beállította.

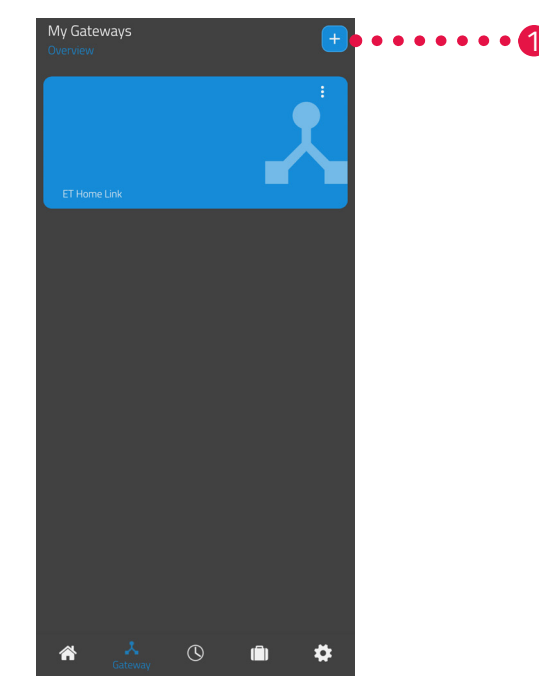

1. Koppintson a + gombra egy új eszköz hozzáadásához.

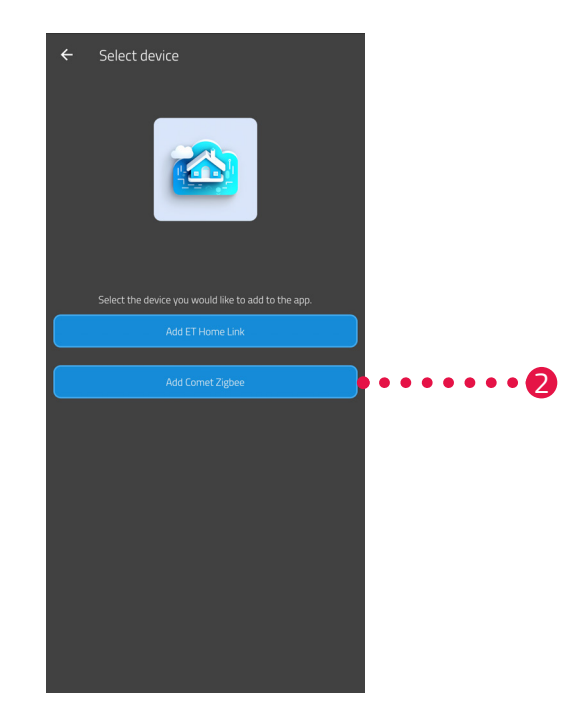

- 2. Koppintson a Comet ZigBee hozzáadása gombra.
- **3.** Ezután kövesse a beállítási varázsló által mutatott lépéseket a Comet ZigBee első üzembe helyezéséhez.

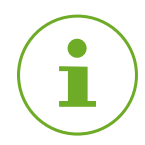

#### INFORMÁCIÓ

Hiba (pl. **C1**) esetén nyomja meg a **- gombot** vagy **+ gombot** a hibaüzenet nyugtázásához és a folyamat megismétléséhez.

4. Szükség esetén további készülékeket adhat hozzá a fent leírtak szerint.

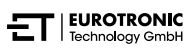

### 5.3.2 AZ ELEMEK BEHELYEZÉSE

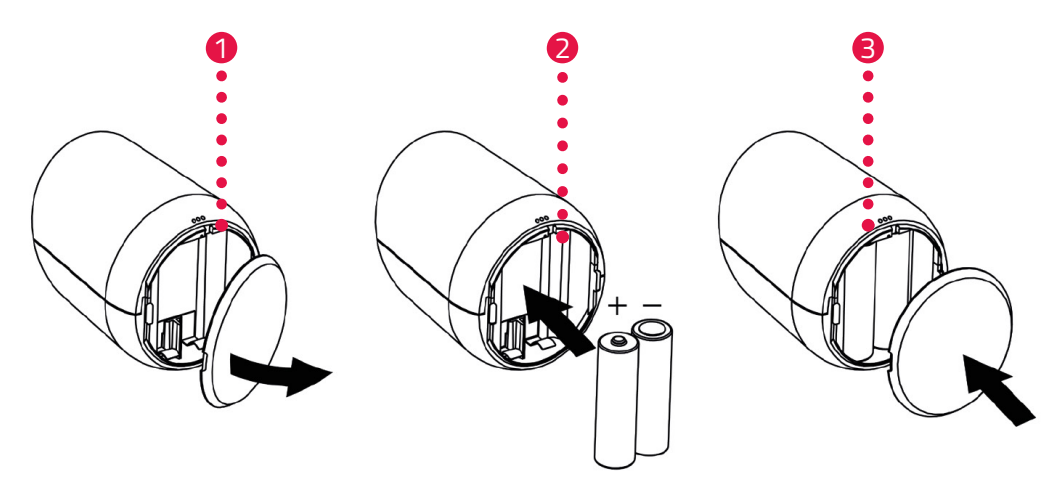

- 1. Nyissa ki az elemtartó rekesz fedelét.
- A képen látható módon helyezze be a mellékelt elemeket.
   Ügyeljen a helyes polaritásra, és ne használjon újrafeltölthető elemeket!
- 3. Zárja be az elemtartó rekesz fedelét.
  - → Az elemtartó rekesz fedele hallhatóan a helyére kattan.
  - → A kijelzőn megjelenik a PA felirat.

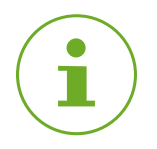

#### INFORMÁCIÓ

Ha a kijelzőn nem jelenik meg a **PA** felirat, állítsa vissza a Comet ZigBee készüléket a gyári beállítások sokra (lásd 📖 **6.5 Gyári beállítások visszaállítása az oldalon 58**) és ismételje meg a folyamatot.

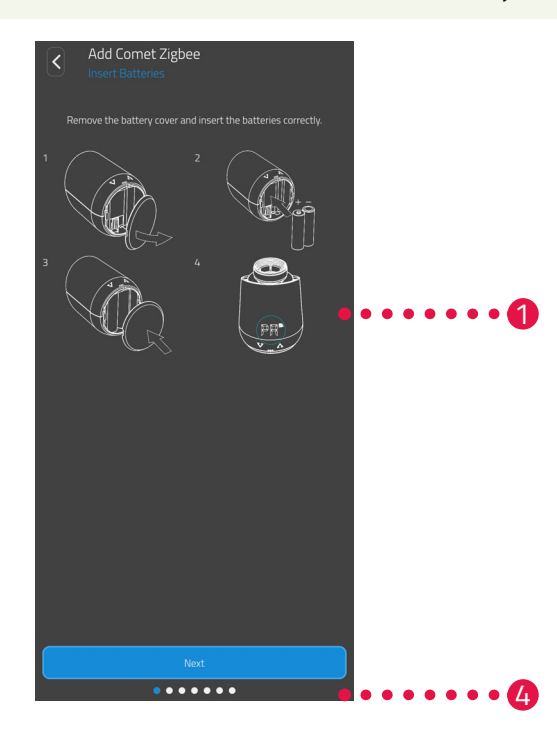

4. Koppintson a Tovább gombra.

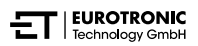

### 5.3.3 A COMET ZIGBEE BETANÍTÁSA

A Comet ZigBee kijelzőjén a **PA** felirat látható, és a WiFi-szimbólum villog. Ekkor a kijelzőn visszaszámlálás jelenik meg.

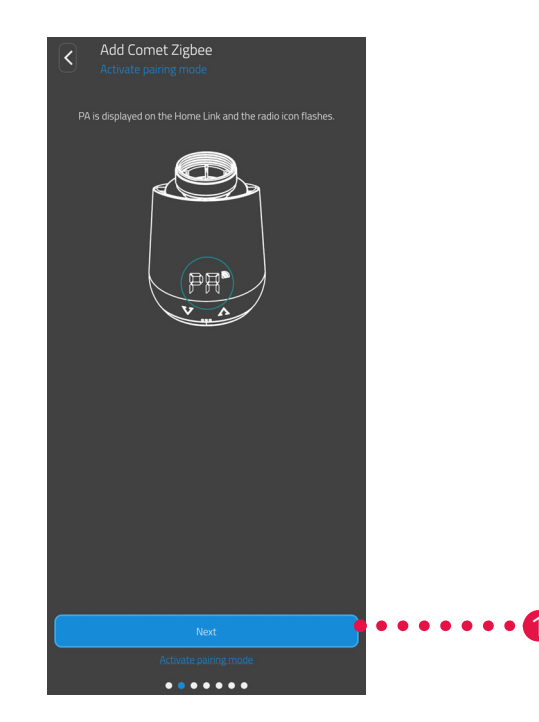

**1.** Koppintson a **Tovább** gombra.

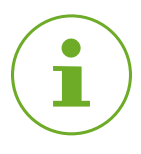

#### INFORMÁCIÓ

Hiba (pl. **C1**) esetén nyomja meg a **- gombot** vagy **+ gombot** a hibaüzenet nyugtázásához és a folyamat megismétléséhez.

### 5.3.4 GATEWAY KIVÁLASZTÁSA

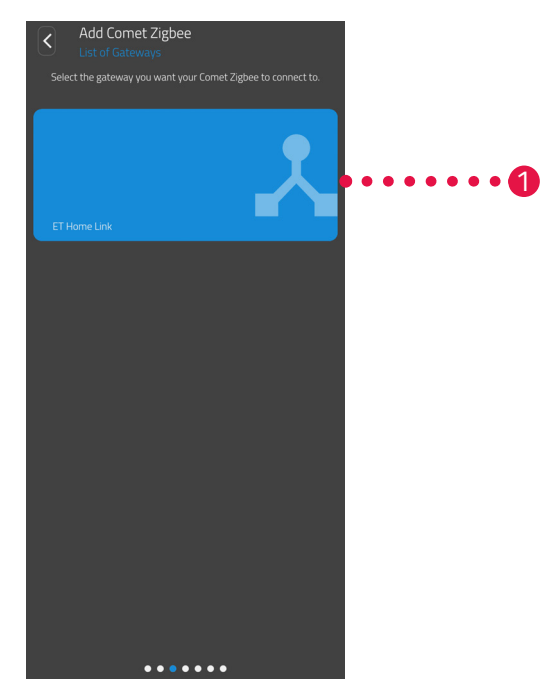

1. Koppintson a kívánt gatewayre (pl. ET Home Link gateway).

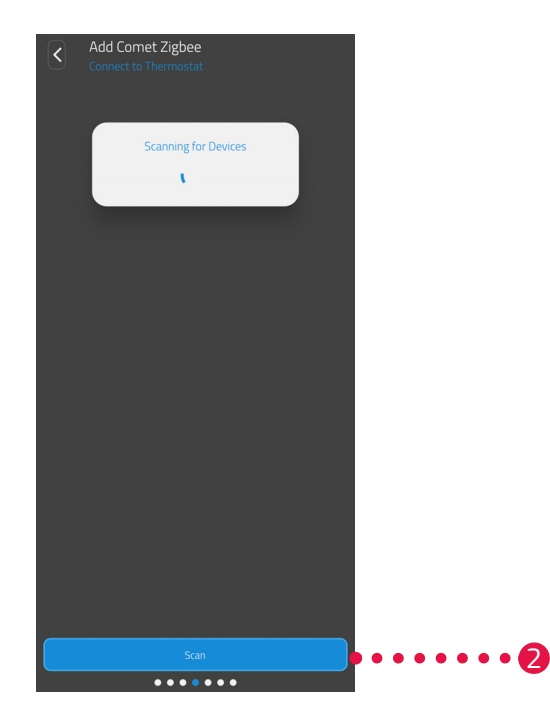

- 2. Koppintson a Termosztát keresése gombra a Comet ZigBee hozzáadásához a kiválasztott gatewayhez.
  - → Ha a folyamat sikeres, megjelenik egy üzenet.
  - → A Comet ZigBee szerelési pozícióba lép, és megjeleníti a megfelelő animációt a kijelzőn.

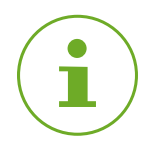

#### INFORMÁCIÓ

Hiba (pl. **C1**) esetén nyomja meg a **- gombot** vagy **+ gombot** a hibaüzenet nyugtázásához és a folyamat megismétléséhez.

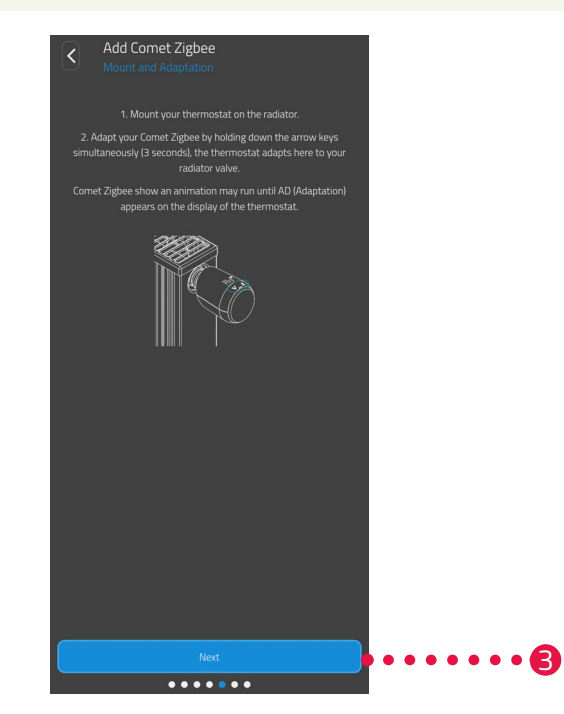

3. Ha a kijelzőn megjelenik az Ad felirat, szerelje fel a Comet ZigBee készüléket a fűtőtestre (lásd 🕮 5.3.5 Felszerelés a fűtőtestre az oldalon 34) és koppintson a Tovább gombra.

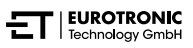

### 5.3.5 FELSZERELÉS A FŰTŐTESTRE

Ha a kijelzőn megjelenik az Ad felirat, szerelje fel a Comet ZigBee készüléket a fűtőtestre.

A Comet ZigBee minden szokványos szeleptestre felszerelhető (az adapterek listáját lásd a **www.eurotro-nic.org/service/faq** oldalon).

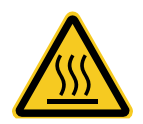

#### VIGYÁZAT!

#### A forró fűtőtestszelep égési sérülést okozhat!

A szelep megérintése a kéz égési sérüléséhez vezethet.

- → Ne érintse meg a forró fűtőtestszelepeket!!
- ➔ A készülék felszerelése, leszerelése vagy hibaelhárítás előtt hagyja kihűlni a fűtőtestet.

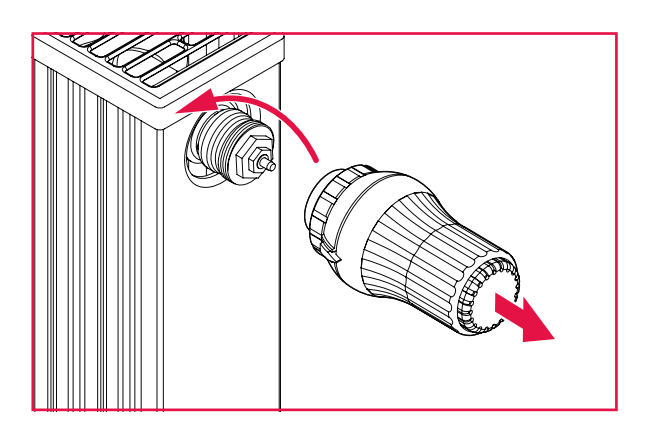

- 1. Teljesen nyissa ki a lecserélni kívánt termosztátfejet.
- 2. Lazítsa meg a rögzítést, és húzza le a termosztátfejet a fűtőtestről.

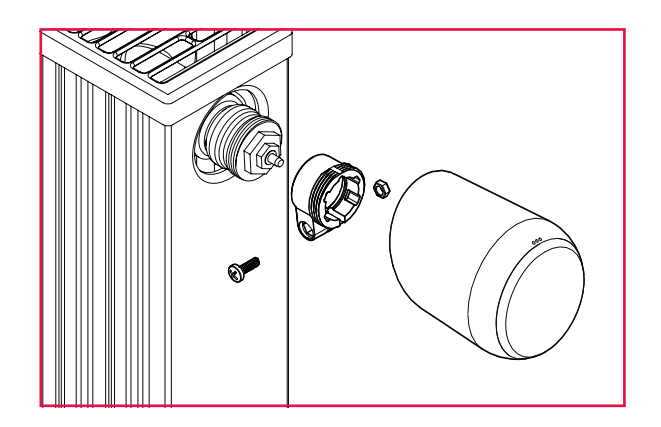

 Opcionális: Válasszon megfelelő adaptert a készülék szállítási terjedelméből. Az adapterrel kapcsolatosan további információkat a következő fejezetben talál: A adapterek áttekintése az oldalon 65

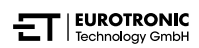

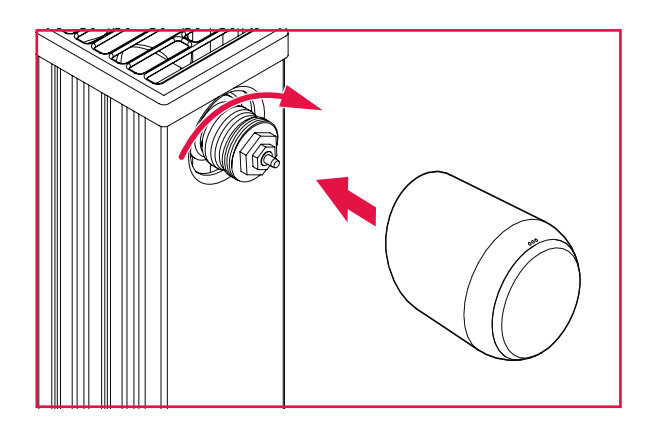

- 4. Helyezze a Comet ZigBee készüléket a fűtőtestre, és az óramutató járásával megegyező irányba forgassa el a hollandi anyát.
  - → Ezzel befejeződött a Comet ZigBee felszerelése.
  - Felszerelés után indítsa el a beállítási folyamatot, lásd a következő fejezetet: 4 5.3.6 Beállítás az oldalon 36.

#### INFORMÁCIÓ

Későbbi felszereléskor/leszereléskor ügyeljen arra, hogy a Comet ZigBee készülék beállítási üzemmódban legyen. Ehhez nyissa ki az elemtartó rekesz fedelét, és vegye ki az elemeket. Kb. 10 másodperc elteltével helyezze vissza az elemeket, és zárja be az elemtartó rekesz fedelét. A Comet ZigBee készülék újraindul, és beállítási üzemmódba lép. A kijelzőn megjelenik az **Ad** felirat.

### 5.3.6 BEÁLLÍTÁS

A sikeres felszerelést követően elkezdheti a Comet ZigBee beállítását. Ennek feltétele, hogy a Comet ZigBee kijelzőjén megjelenjen az **Ad** felirat.

- A beállítási folyamat elindításához nyomja meg egyszerre és kb. 3 másodpercig tartsa lenyomva a Comet ZigBee készülék + gombját és - gombját.
  - ➔ A folyamat során a kijelzőn egy animáció jelenik meg.
  - Beállításkor a Comet ZigBee hozzáigazodik a szeleptest löketéhez. Ebből a célból a szelepet többször ki kell nyitni és le kell zárni a megfelelő végpontok felismeréséhez. Ez a folyamat eltarthat egy ideig. Sikeres beállítás után a Comet ZigBee készülék normál üzemmódra vált.
  - → Megjelenik a célhőmérséklet (21 °C) és a WiFi-szimbólum.

Ha probléma merül fel a Comet ZigBee készülékkel kapcsolatban, akkor megint el kell végezni a beállítást.

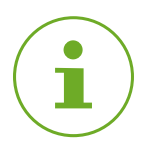

#### INFORMÁCIÓ

Hiba esetén nyomja meg a **- gombot** vagy **+ gombot** a hibaüzenet nyugtázásához és a folyamat megismétléséhez.

#### INFORMÁCIÓ

A Comet ZigBee készüléket minden egyes elemcsere után újra be kell állítani.

Végezze el a következő lépéseket:

- 1. Nyissa ki az elemtartó rekesz fedelét.
- 2. Vegye ki az elemeket, és várjon 10 másodpercet.
- Ezután helyezze vissza az elemeket.
   Ügyeljen a helyes polaritásra, és ne használjon újrafeltölthető elemeket!
- 4. Zárja be az elemtartó rekesz fedelét.
  - ➔ A Comet ZigBee készülék újraindul, majd beállítási üzemmódba lép.
  - → A kijelzőn megjelenik az Ad felirat.
- A beállítási folyamat elindításához nyomja meg egyszerre és kb. 3 másodpercig tartsa lenyomva a Comet ZigBee készülék + gombját és - gombját.
  - → A folyamat során a kijelzőn egy animáció jelenik meg.

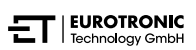

### 5.3.7 A COMET ZIGBEE ELNEVEZÉSE ÉS HOZZÁRENDELÉSE

Sikeres felszerelés és beállítás után az alkalmazásban nevet adhat a Comet ZigBee készüléknek és hozzárendelheti egy helyiséghez.

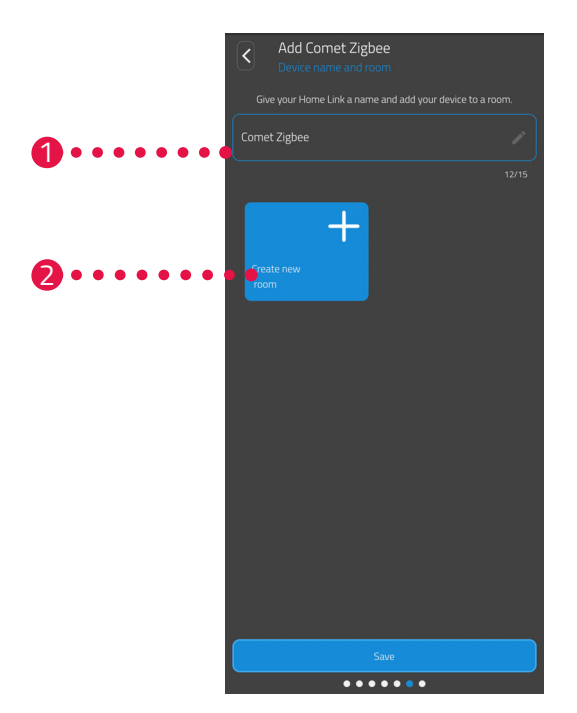

- 1. Adja meg a Comet ZigBee nevét a beviteli mezőben.
- Egy helyiség létrehozásához és a Comet ZigBee hozzárendeléséhez koppintson az Új helyiség létrehozása gombra.

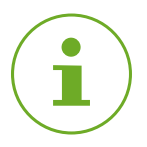

#### INFORMÁCIÓ

Több Comet ZigBee használata esetén a készülékeket meglévő helyiségekhez is hozzárendelheti. Nem kell minden egyes Comet ZigBee számára külön helyiséget kialakítani.

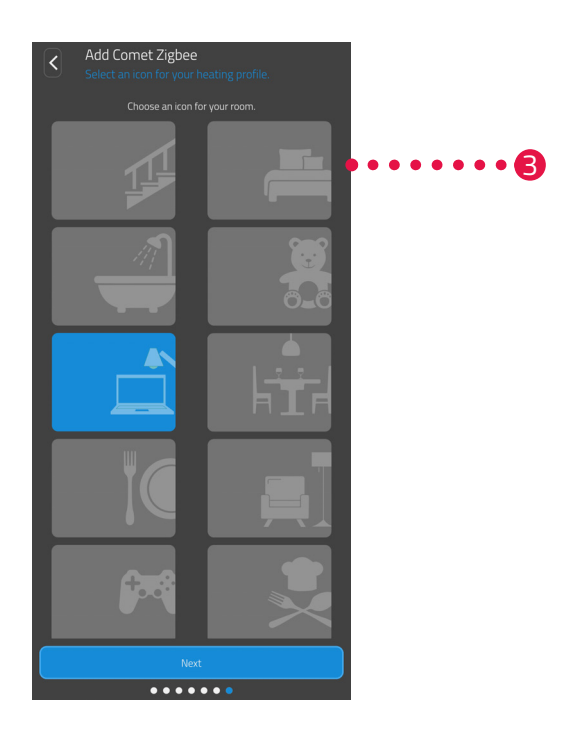

**3.** Válassza ki a helyiség ikonját.

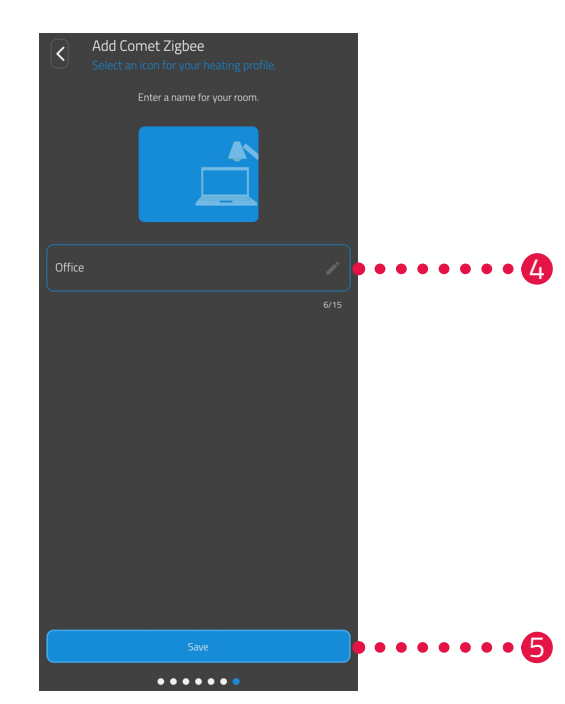

- 4. Válassza ki a helyiség nevét.
- 5. Koppintson a Mentés gombra.
  - → Ezzel sikeresen elnevezte a Comet ZigBee készüléket, és hozzárendelte egy helyiséghez.
  - → Ezzel sikeresen beállította a Comet ZigBee készüléket, amely használatra kész.

# 6 KEZELÉS ÉS FUNKCIÓK

A sikeres telepítés és üzembe helyezés után további beállításokat végezhet az **ET HomeLink** alkalmazásban.

A menüsort és az összes beállított helyiséget a kezdőképernyőről tudja elérni.

A következő fejezetek az ET Home Link gateway és a Comet ZigBee működését és egyéb funkcióit ismertetik:

- 6.1. fejezet: Az ET Home Link gateway kezelése az alkalmazáson keresztül
- 6.2. fejezet: A Comet ZigBee kezelése az alkalmazáson keresztül
- 6.3. fejezet A Comet ZigBee kézi működtetése és egyéb funkciók

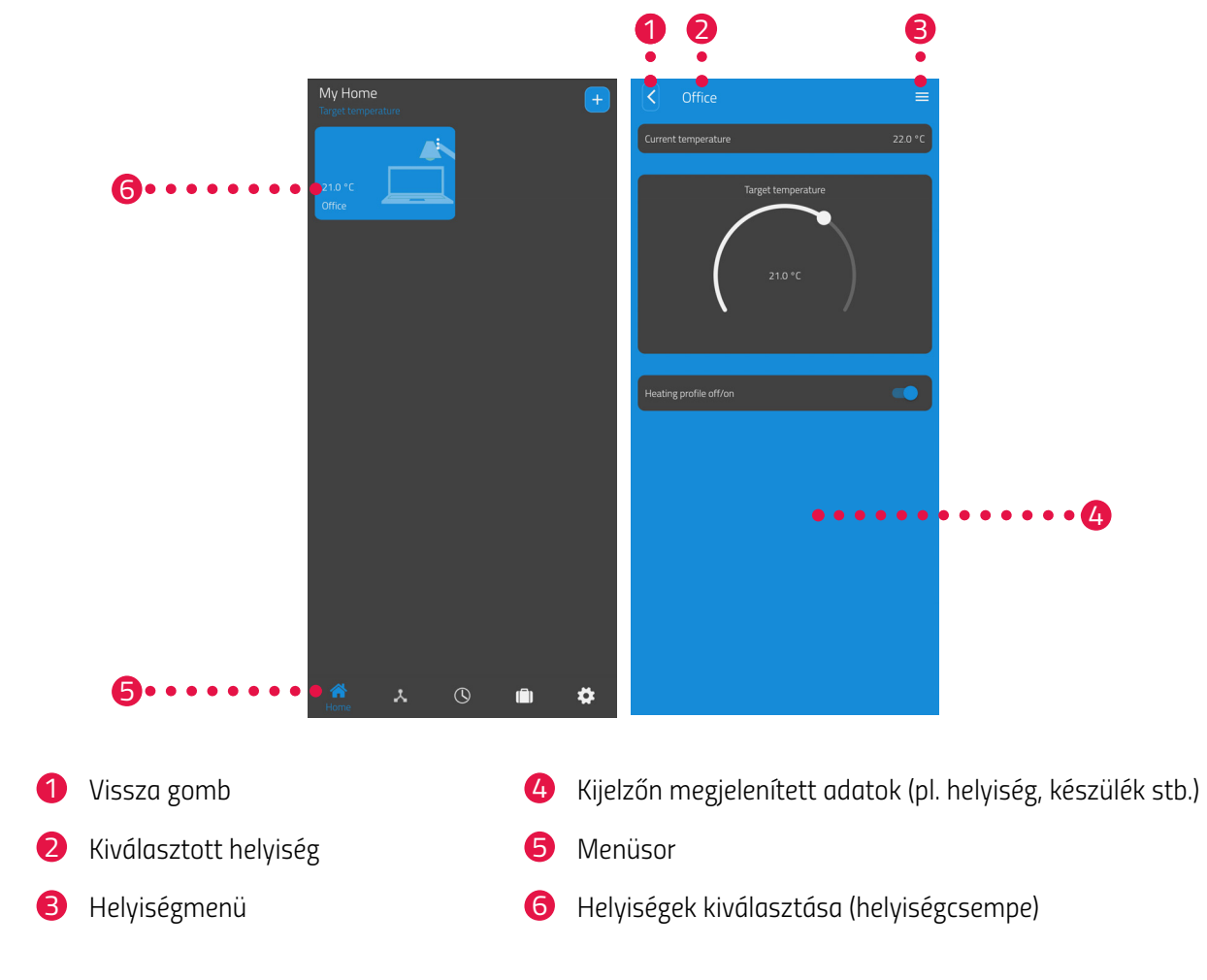

A menüsorban a következő funkciók állnak rendelkezésre:

- Kezdőképernyő (otthon)
- Gatewayek, lásd 📖 6.1 Az ET Home Link gateway kezelése az oldalon 41
- Fűtési tervek, lásd a következő fejezetet: 46.2.3 Fűtési tervek az oldalon 47
- Szabadságtervek, lásd 🕮 6.2.4 Távolléti terv az oldalon 51
- Beállítások, lásd a következő fejezetet: 46.2.2 Készülékbeállítások az oldalon 46

A helyiségek kiválasztása (helyiségcsempe) révén hozzáférhet a hozzárendelt Comet ZigBee készülékekhez.

Az alábbi lista áttekintést nyújt a helyiségcsempén megjeleníthető állapotikonokról:

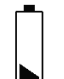

A helyiségben lévő Comet ZigBee eleme lemerült.

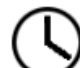

A helyiséget hozzáadták egy fűtési profilhoz. A fűtési profil aktív.

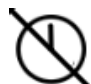

A helyiséget hozzáadták egy fűtési profilhoz. A fűtési profil inaktív.

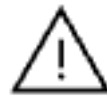

Beállítási hiba történt a helyiségben lévő egyik Comet ZigBee készülékkel.

## 6.1 AZ ET HOME LINK GATEWAY KEZELÉSE

Az ET Home Link gatewayt az ET HomeLink alkalmazáson keresztül kezelheti.

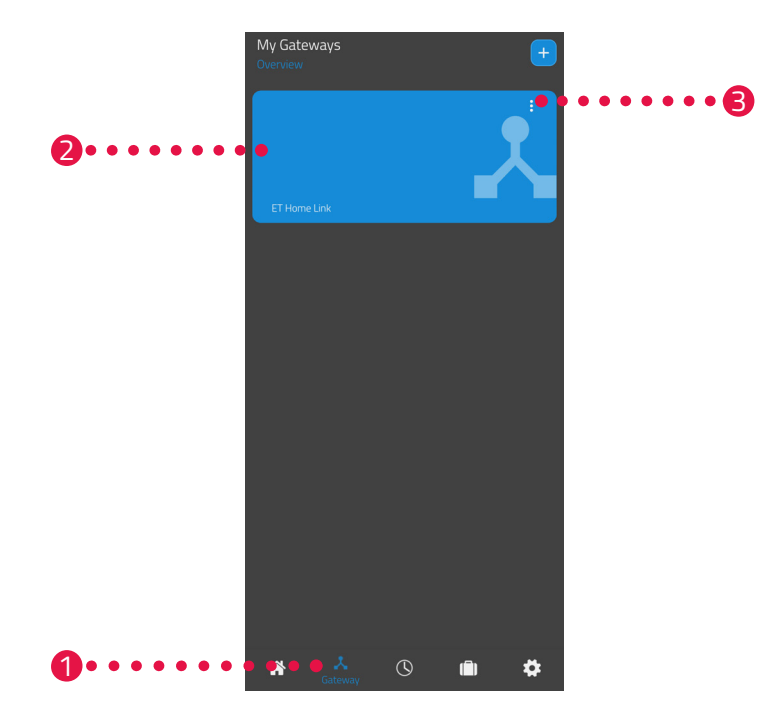

- **1.** Koppintson a **Gateway** menüpontra.
- Az ET Home Link gateway csempéjére koppintva megjelenítheti a készülék részletes nézetét további információkkal.

| C ET Home Link<br>Settings                       |                               |  |
|--------------------------------------------------|-------------------------------|--|
| Mac address                                      | E868E797B9F7                  |  |
| Time change Summer/Wintertime                    | •                             |  |
| Wi-Fi Signal<br>-57                              | Wi-Fi-network-name<br>My WiFi |  |
| Zigbee-Suftware Wi-Fi-Suftware<br>69.0.44 0.0.42 |                               |  |

- **3.** Koppintson a menügombra.
  - → Egy további menü jelenik meg.

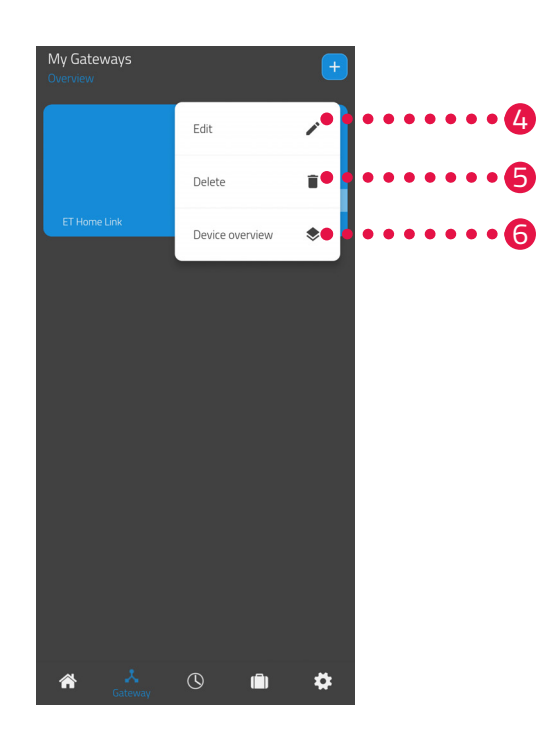

- 4. Koppintson a Szerkesztés gombra az ET Home Link gateway adatainak szerkesztéséhez.
- 5. Koppintson a Törlés gombra az ET Home Link gateway törléséhez az alkalmazásból.

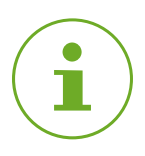

#### INFORMÁCIÓ

Ha törli az ET Home Link gatewayt az alkalmazásból, az összes csatlakoztatott Comet ZigBee (és más csatlakoztatott készülék) is törlődik az alkalmazásból.

 Koppintson a Készülékek áttekintése gombra az ET Home Link gatewayhez csatlakoztatott összes készülék áttekintésének megjelenítéséhez.

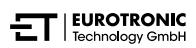

# 6.2 A COMET ZIGBEE KEZELÉSE

A Comet ZigBee készüléket az ET HomeLink alkalmazáson keresztül működtetheti.

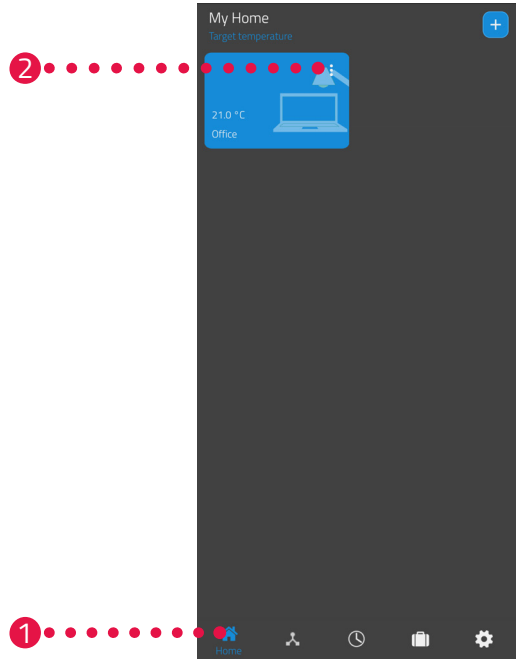

- **1.** Koppintson az **Otthon** menüpontra.
- **2.** Koppintson a menügombra.
  - → Egy további menü jelenik meg.

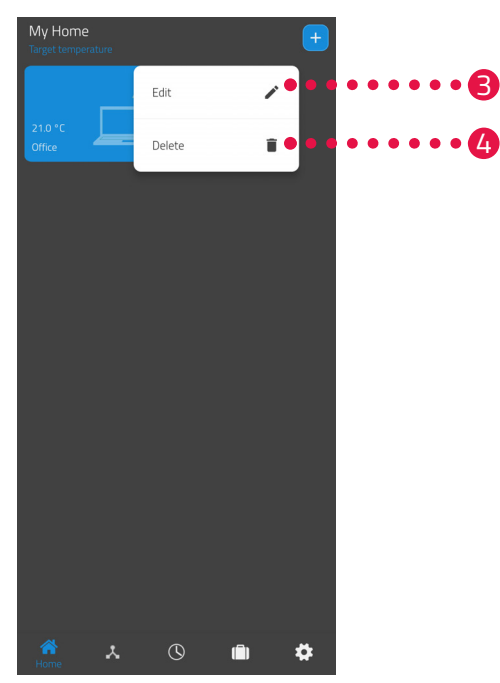

- **3.** Koppintson a **Szerkesztés** gombra a helyiség nevének szerkesztéséhez.
- 4. Koppintson a Törlés gombra a helyiség törléséhez.

### 6.2.1 HŐMÉRSÉKLET BEÁLLÍTÁSA EGY HELYISÉGBEN

A hőmérsékletet minden helyiségre külön-külön lehet beállítani. A helyiség kiválasztása után állítsa be a helyiség vagy a fűtőtest kívánt hőmérsékletét.

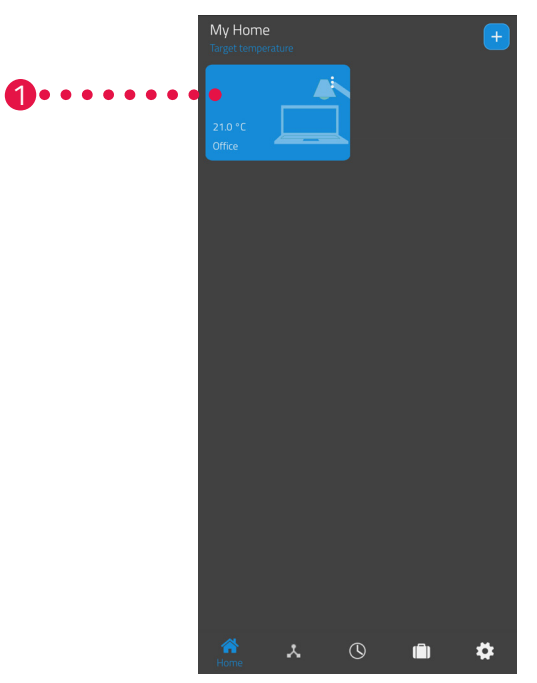

- **1.** Koppintson a kívánt helyiségre (pl. iroda).
  - → A kijelzőn megjelenik az aktuális szobahőmérséklet és a beállított hőmérséklet.

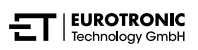

2. További beállításokat is elvégezhet:

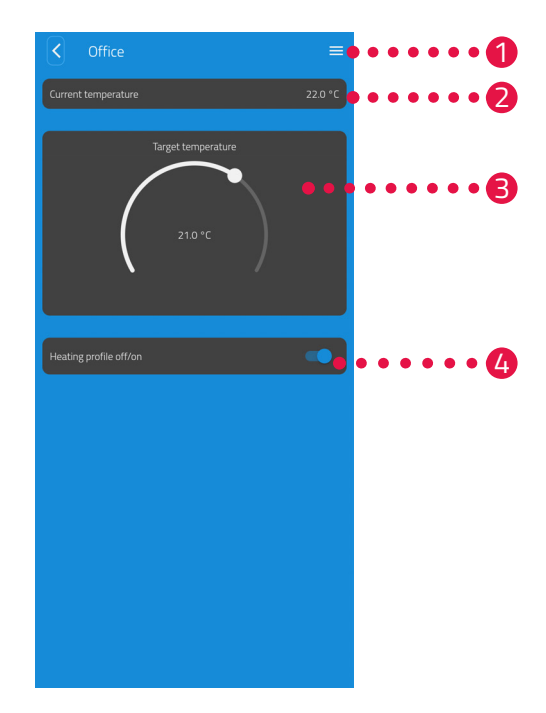

- A menüben az összes olyan Comet ZigBee megjelenik, amely az aktuális helyiséghez van hozzárendelve. A kiválasztott Comet ZigBee készüléken további beállításokat végezhet, lásd A 6.2.2 Készülékbeállítások az oldalon 46.
- Az Aktuelle Temperatur (Aktuális hőmérséklet) mezőben a helyiség aktuális hőmérséklete látható.
- A hőmérsékletet a Beállított hőmérséklet területen lévő állítókerékkel tudja igény szerint beállítani. A beállított hőmérséklet átkerül a Comet ZigBee készülékre.

#### 4 Fűtési terv ki:

Az elmentett fűtési terv nem aktív. **Fűtési terv be**:

Az elmentett fűtési terv aktív. A hőmérsékletet ettől függetlenül is módosíthatja. A kézzel beállított hőmérséklet a következő kapcsolási pontig megmarad. A Comet ZigBee ezután átáll a beállított fűtési programra.

# $(\mathbf{i})$

#### INFORMÁCIÓ

Alapértelmezés szerint nem az összes bemutatott funkció aktív. A fent felsorolt funkciókkal kapcsolatban lásd a következő fejezetet: 💭 6.3 A Comet ZigBee további funkciói az oldalon 55.

### 6.2.2 KÉSZÜLÉKBEÁLLÍTÁSOK

Egy helyiség menüjében (lásd 📖 **6.2.1 Hőmérséklet beállítása egy helyiségben az oldalon 44**) a helyiséghez rendelt összes Comet ZigBee készülékhez hozzáférhet. A kiválasztott Comet ZigBee további beállításaihoz és információihoz is hozzáférhet:

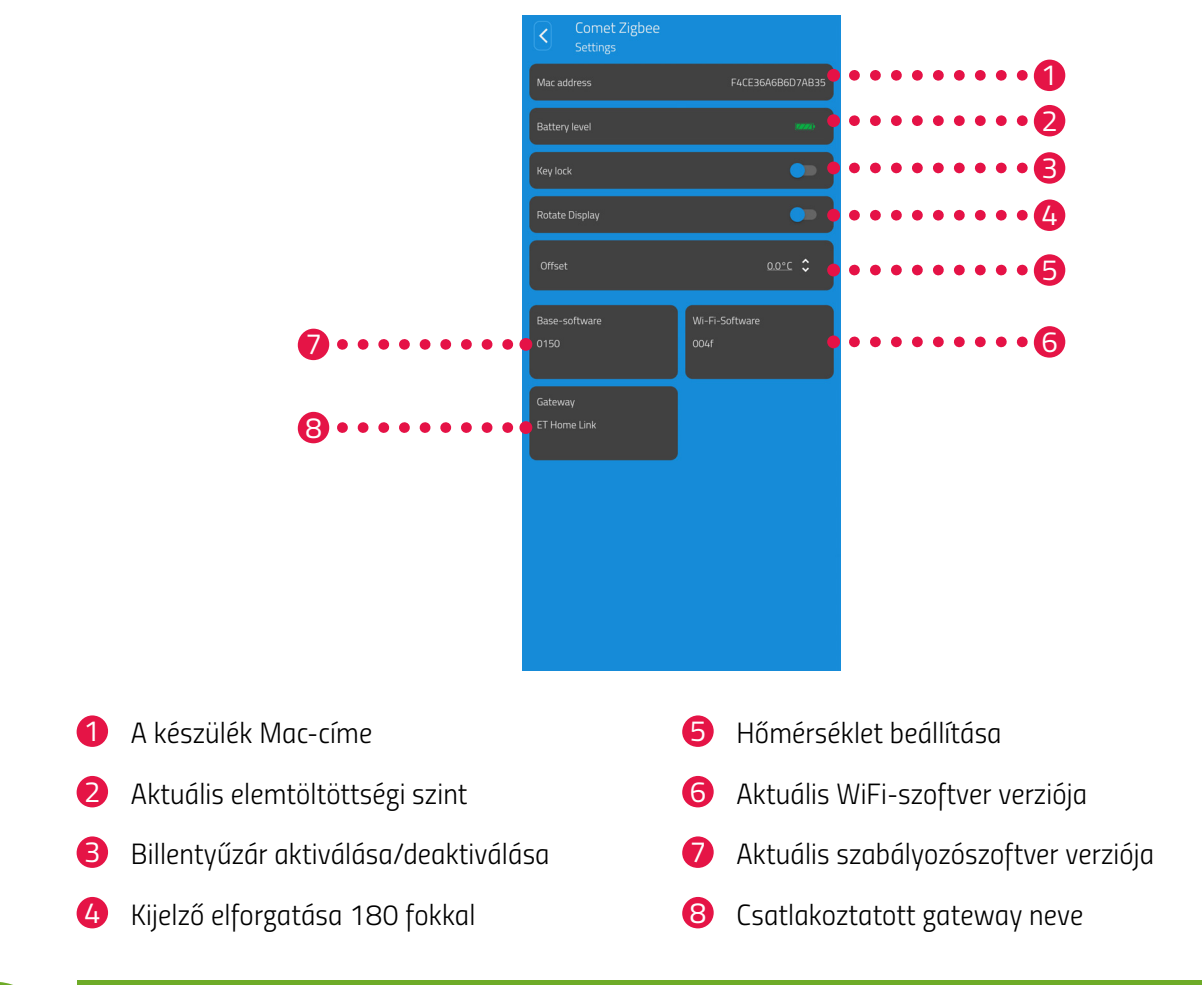

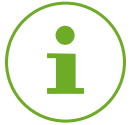

#### INFORMÁCIÓ

Alapértelmezés szerint nem az összes bemutatott funkció aktív. A fent felsorolt funkciókkal kapcsolatban lásd a következő fejezetet: 🛄 **6.3 A Comet ZigBee további funkciói az oldalon 55**.

### 6.2.3 FŰTÉSI TERVEK

A **Fűtési tervek** menüben fűtési blokkokat állíthat be különböző napokra vonatkozó fűtési időkkel. A hőmérsékletet minden egyes fűtési időpontban egyénileg lehet beállítani.

#### FŰTÉSI TERV LÉTREHOZÁSA

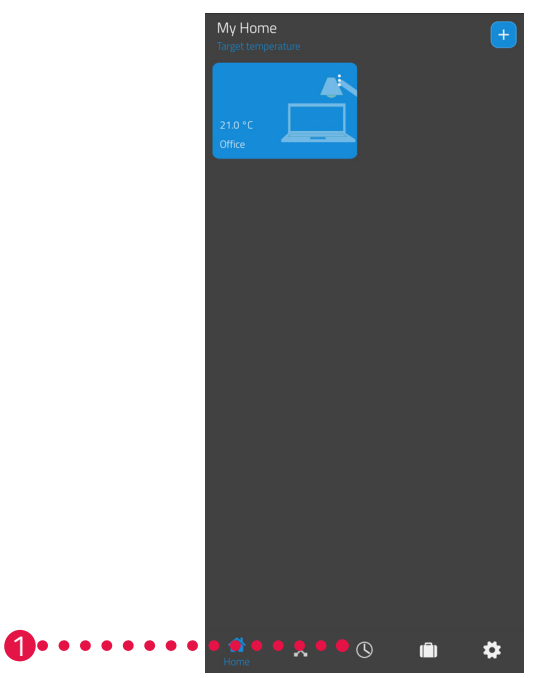

- 1. Koppintson a Fűtési tervek menüpontra.
  - → Megjelenik a fűtési tervek listája.

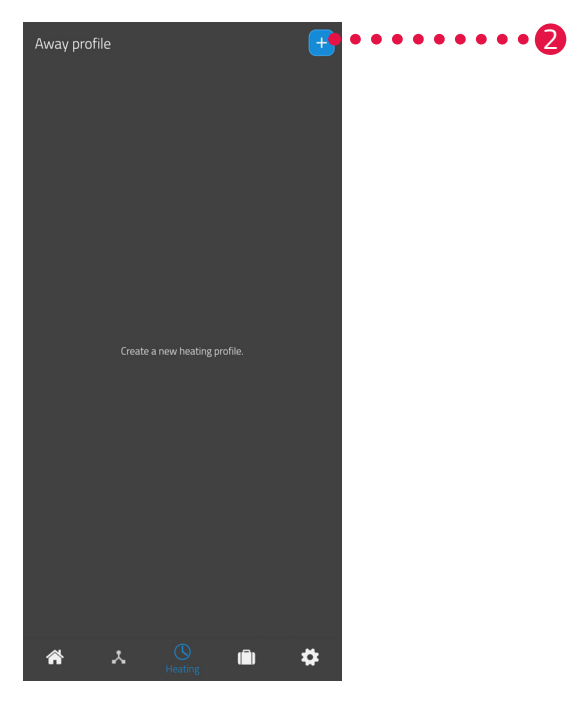

2. Új fűtési terv létrehozásához koppintson a ➡ gombra.
 → Megjelenik a meglévő helyiségek listája.

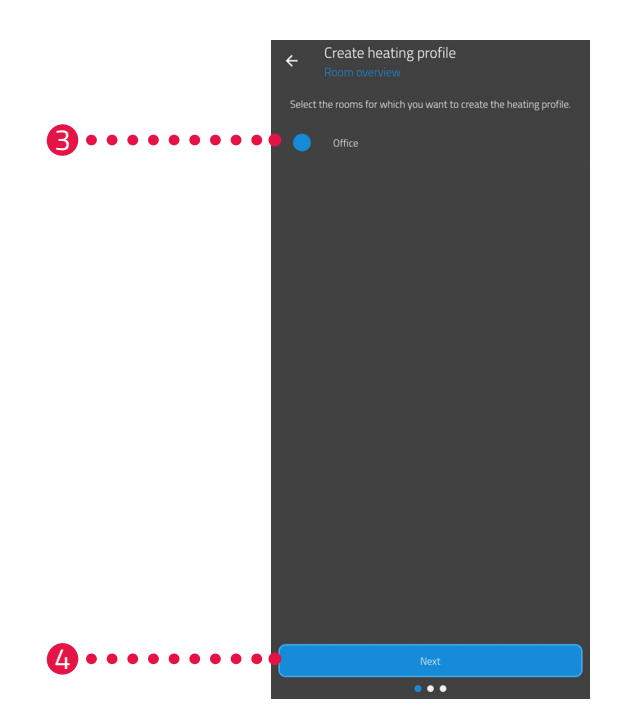

- 3. Koppintson egy vagy több olyan helyiségre, amelyekre szeretné beállítani a fűtési tervet.
- **4.** Koppintson a **Tovább** gombra.
- 5. A beviteli mezőben adjon nevet a fűtési tervnek.
- 6. Koppintson a Tovább gombra.

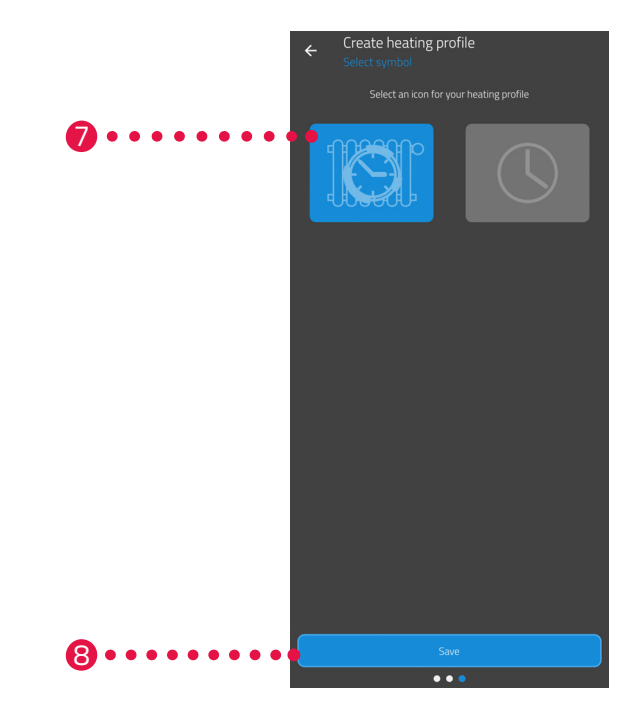

- 7. Válassza ki a fűtési terv ikonját.
- 8. Koppintson a Mentés gombra.
  - → Ezzel sikeresen létrehozta a fűtési tervet.

#### FŰTÉSI TERV SZERKESZTÉSE VAGY TÖRLÉSE

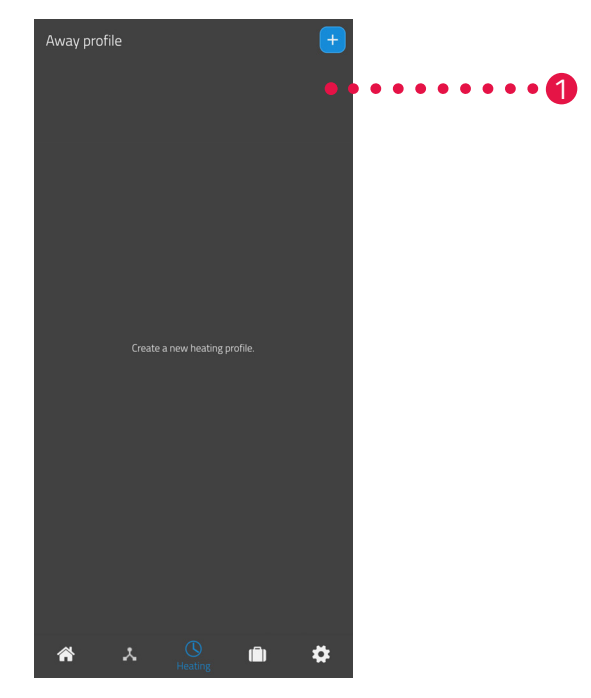

- **1.** Opcionális: Koppintson a menügombra.
  - → Egy további menü jelenik meg.

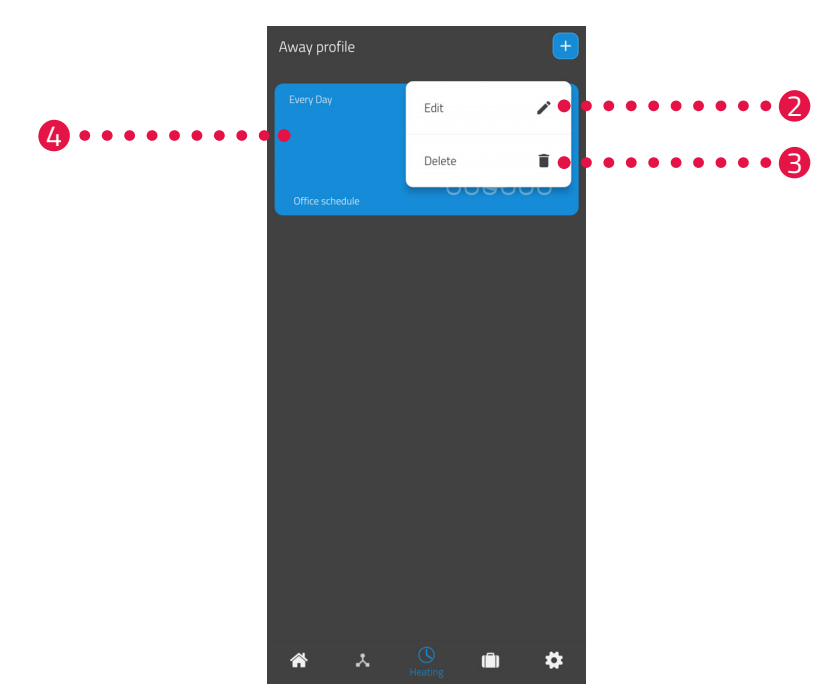

- 2. Koppintson a Szerkesztés gombra a fűtési terv részleteinek szerkesztéséhez.
- 3. Koppintson a Törlés gombra a fűtési terv törléséhez.
- 4. A fűtési idők beállításához koppintson a Fűtési terv gombra:

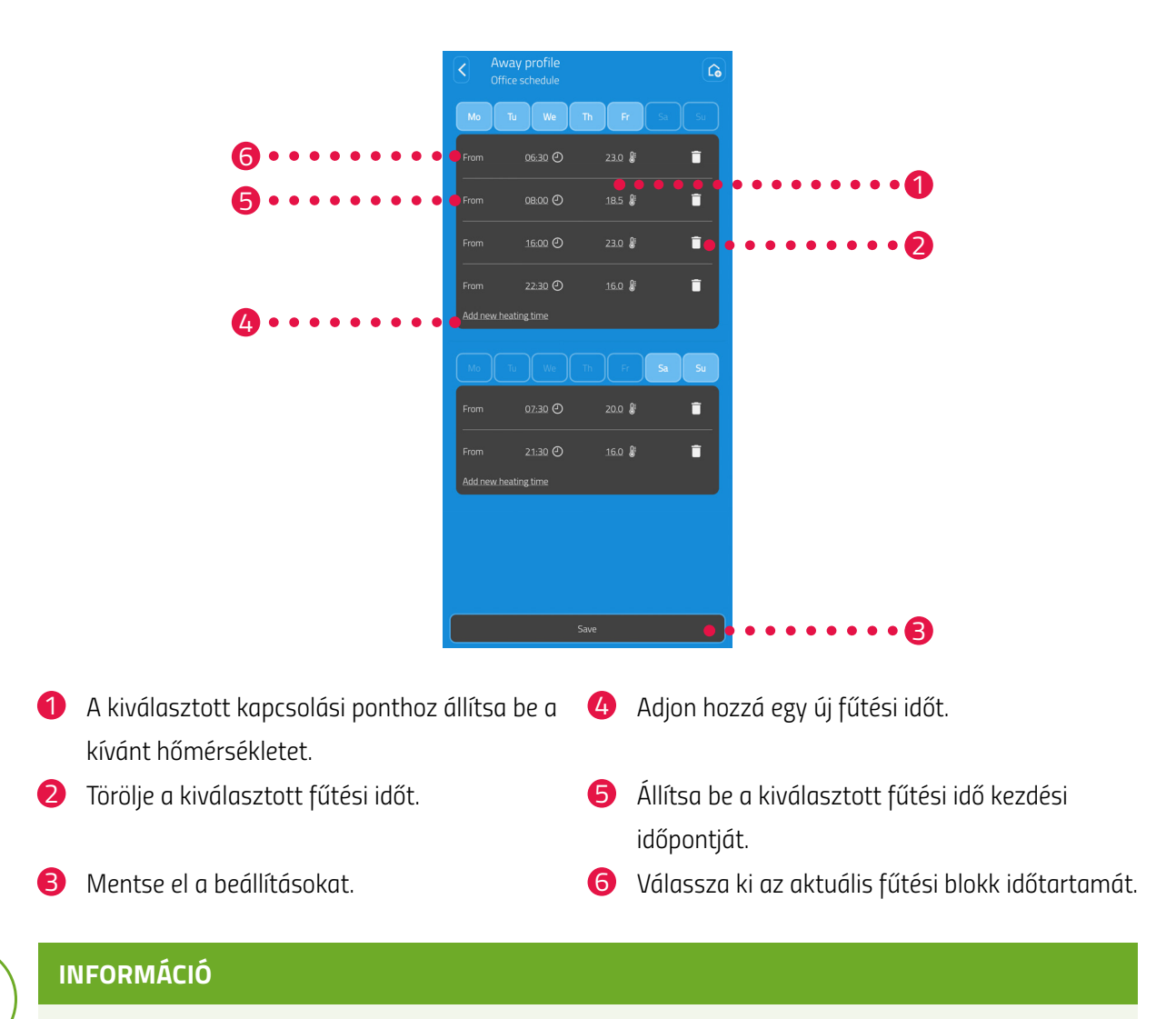

Figyelem: A beállítások csak a **Mentés** gombra való koppintással továbbítódnak a Comet ZigBee készülékre, és csak ekkor aktiválódnak.

i

### 6.2.4 TÁVOLLÉTI TERV

A **Távol** menüpontban szabadságtervet állíthat be egy távolléti időszakra. A hőmérsékletet minden egyes kapcsolási ponton külön-külön lehet beállítani.

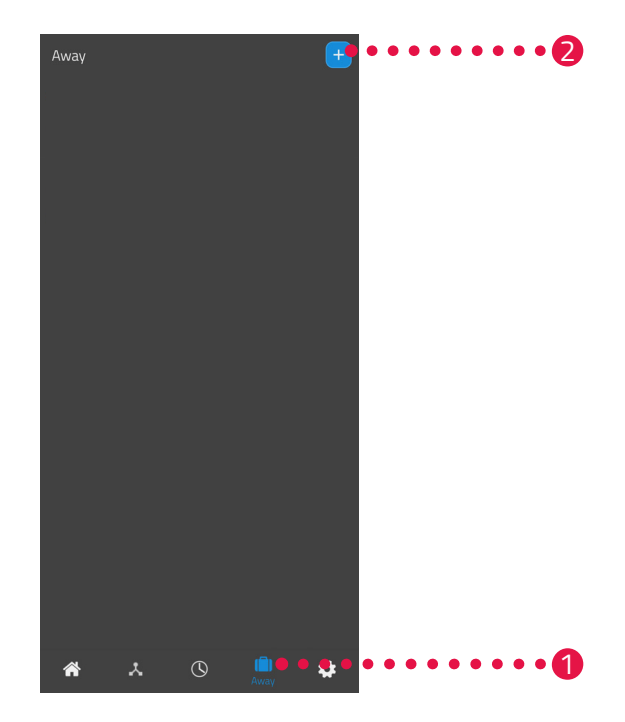

- 1. Koppintson a **Távol** gombra.
- 2. Egy új távolléti terv létrehozásához koppintson a 🛨 gombra.
  - → Megjelenik a meglévő helyiségek listája.

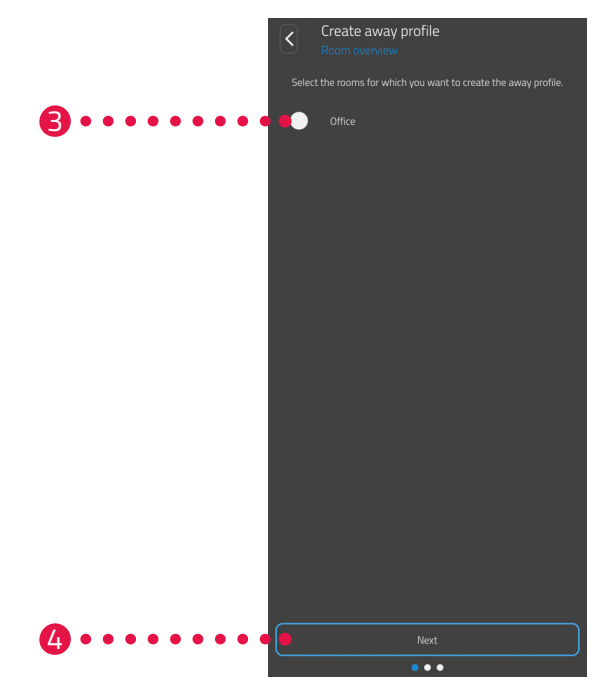

- 3. Koppintson egy vagy több olyan helyiségre, amelyekre szeretné beállítani a távolléti tervet.
- 4. Koppintson a Tovább gombra.

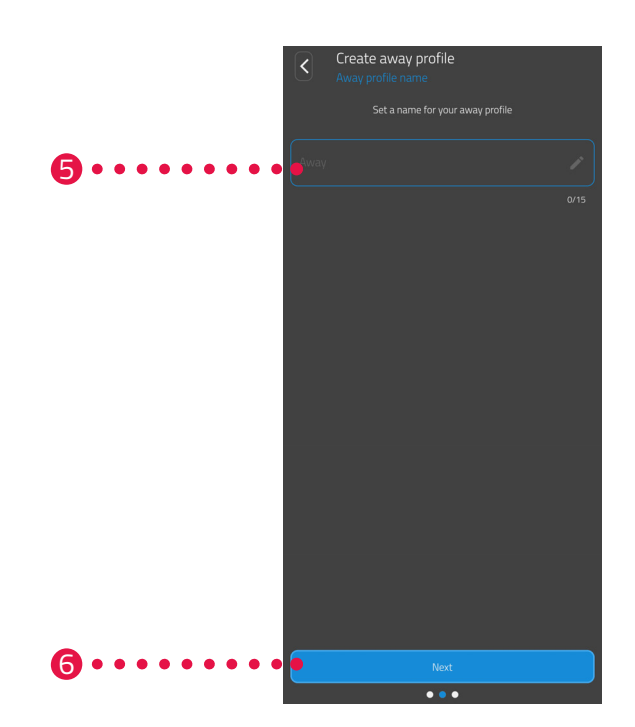

- 5. A beviteli mezőben adjon nevet a távolléti tervnek.
- 6. Koppintson a Tovább gombra.

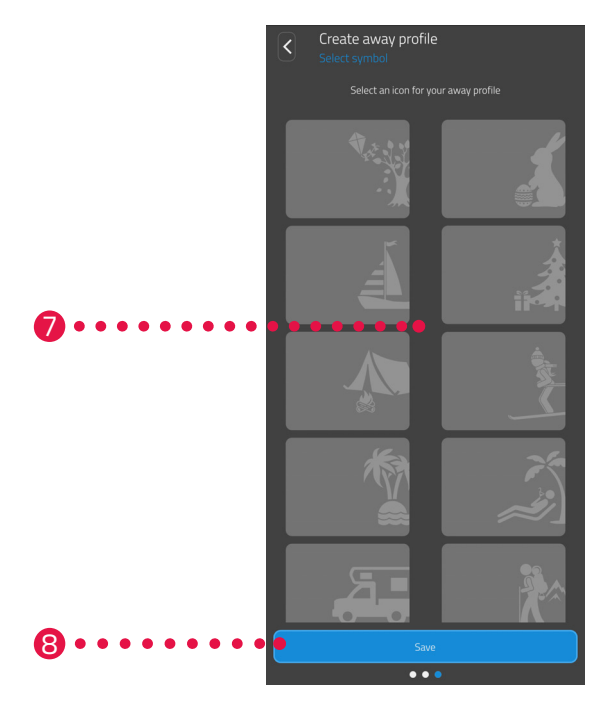

- 7. Válassza ki a távolléti terv ikonját.
- 8. Koppintson a Mentés gombra.

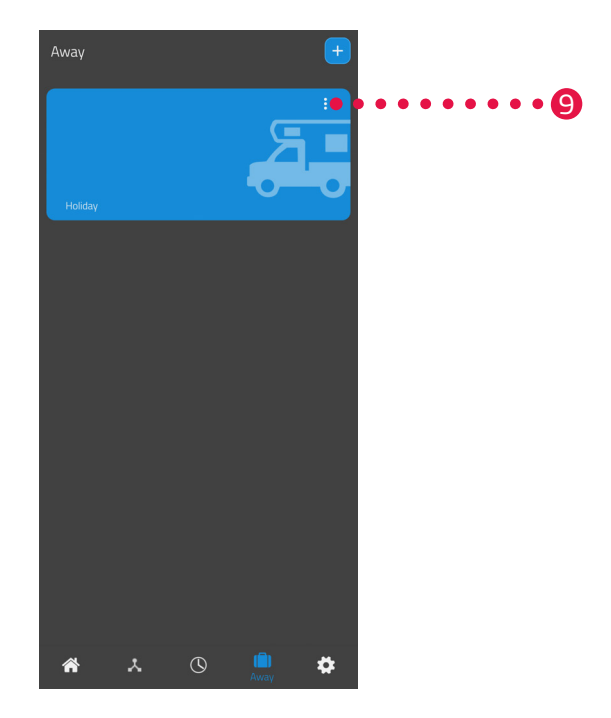

- 9. Opcionális: Koppintson a menügombra.
  - → Egy további menü jelenik meg.

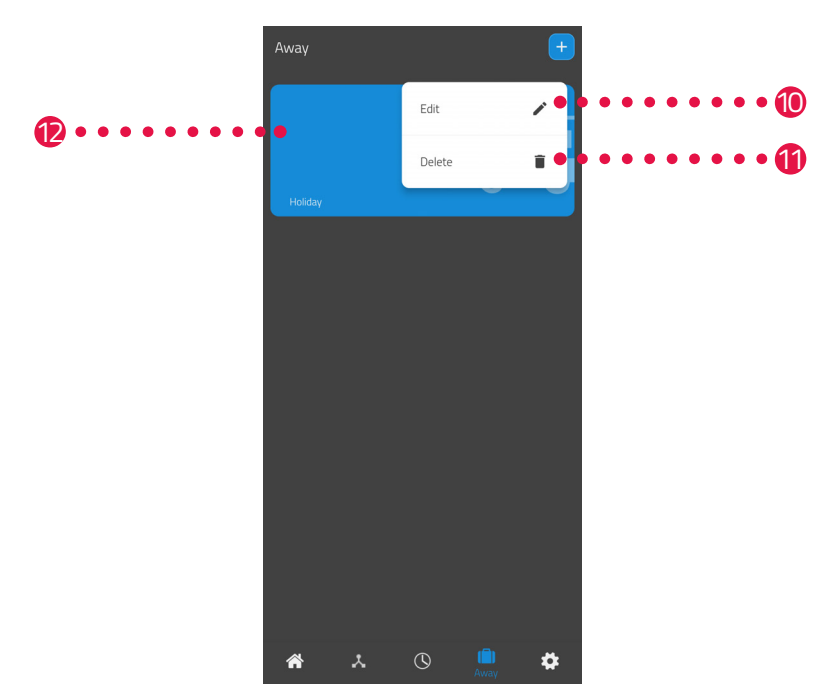

- 10. Koppintson a Szerkesztés gombra a távolléti terv részleteinek szerkesztéséhez.
- **11.**Koppintson a **Törlés** gombra a távolléti terv törléséhez.

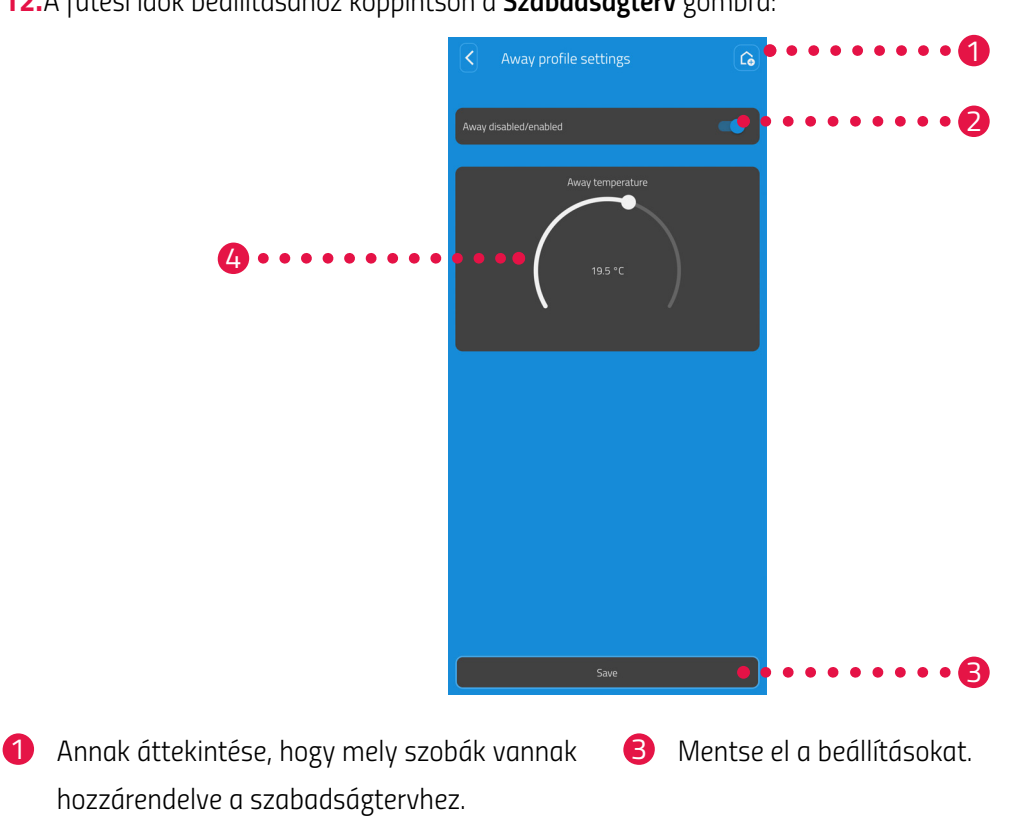

**12.**A fűtési idők beállításához koppintson a **Szabadságterv** gombra:

- 2 Aktiválja/deaktiválja a szabadságtervet.
- Állítsa be a távolléti időszakra vonatkozó
   távolléti hőmérsékletet.

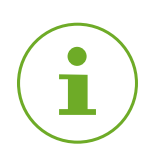

#### INFORMÁCIÓ

Figyelem: A beállítások csak a **Mentés** gombra való koppintással továbbítódnak a megfelelő Comet ZigBee készülékre, és csak ekkor aktiválódnak.

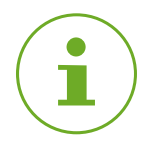

#### INFORMÁCIÓ

A hőmérséklet bármikor manuálisan is módosítható. A fűtési tervet nem szakítja meg a hőmérséklet módosítása.

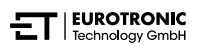

## 6.3 A COMET ZIGBEE TOVÁBBI FUNKCIÓI

#### KÉZI KEZELÉS

A Comet ZigBee gombjaival manuálisan is módosíthatja a hőmérsékletet. A hőmérséklet-tartomány 8 és 28 °C között van. Ha a hőmérsékletet ezen értéken túl növelik vagy csökkentik, a Comet ZigBee átvált Boost vagy Ki üzemmódba.

A hőmérséklet manuális megváltoztatása a Comet ZigBee készüléket fűtési üzemmódba kapcsolja.

#### **ÜZEMMÓDVÁLTÁS**

**Ki üzemmód:** Nyomja meg és tartsa nyomva a **- gombot** addig, amíg a kijelzőn meg nem jelenik a **--**. A fűtőszelep teljesen zárva van.

**Fűtési üzemmód:** Ha a **+ gombbal** vagy a **- gombbal** módosítja a beállított hőmérsékletet, a Comet ZigBee átvált fűtési üzemmódba.

**Boost üzemmód:** Nyomja meg és tartsa nyomva a **+ gombot** addig, amíg a kijelzőn meg nem jelenik az ON felirat. A fűtőszelep teljesen nyitva van.

#### OFFSET (HŐMÉRSÉKLET TESTRE SZABÁSA)

Ha az Ön által érzékelt hőmérséklet eltér a beállított hőmérséklettől, akkor testre szabhatja a hőmérsékletet. Szükség esetén módosítsa a beállításokat az ET HomeLink alkalmazáson keresztül, lásd **G** 6.2.2 Készülékbeállítások az oldalon 46.

#### KIJELZŐ ELFORGATÁSA

A fűtőtestszelep elhelyezkedésétől függően előfordulhat, hogy a Comet Zero ZigBee kijelzőjét 180°-kal el kell forgatni. Szükség esetén módosítsa a beállításokat az ET HomeLink alkalmazáson keresztül, lásd **6.2.2 Készülékbeállítások az oldalon 46.** 

#### FAGY- ÉS VÍZKŐVÉDELMI FUNKCIÓ

A fagy- és vízkővédelmi funkció automatikusan aktív.

#### Fagyvédelmi funkció

Ha a helyiség hőmérséklete 6 °C alá csökken, a Comet ZigBee fagyvédelmi funkciója automatikusan aktiválódik. A kijelzőn megjelenik a -- . Ebben az esetben a Comet ZigBee nyitott állapotban tartja a szelepet, amíg a hőmérséklet 8 °C fölé nem emelkedik. Ezzel megakadályozható a fűtőtestek befagyása.

#### Vízkővédelmi funkció

: A fűtőtestszelepek vízkövesedésének megakadályozása érdekében a Comet ZigBee minden pénteken 11:00 órakor egy vízkővédelmi műveletsort hajt végre.

#### BILLENTYŰZÁR

A billentyűzárat közvetlenül a Comet ZigBee készüléken lehet aktiválni:

- 1. Tartsa lenyomva egyszerre 3 másodpercig a + gombot és a gombot.
  - → A kijelzőn megjelenik egy animáció.
- 2. Kikapcsoláshoz tartsa lenyomva egyszerre néhány másodpercig a **+ gombot** és a  **gombot**. Várjon, amíg az animáció eltűnik a kijelzőről.

# 6.4 ZIGBEE-KAPCSOLAT BONTÁSA

Előfordulhat, hogy meg kell szakítani a Comet ZigBee és az ET Home Link gateway közötti kapcsolatot.

Győződjön meg arról, hogy a következő feltételek teljesülnek:

- A Comet ZigBee elemei be vannak helyezve.
- 1. Nyissa meg az ET HomeLink alkalmazást okostelefonján.

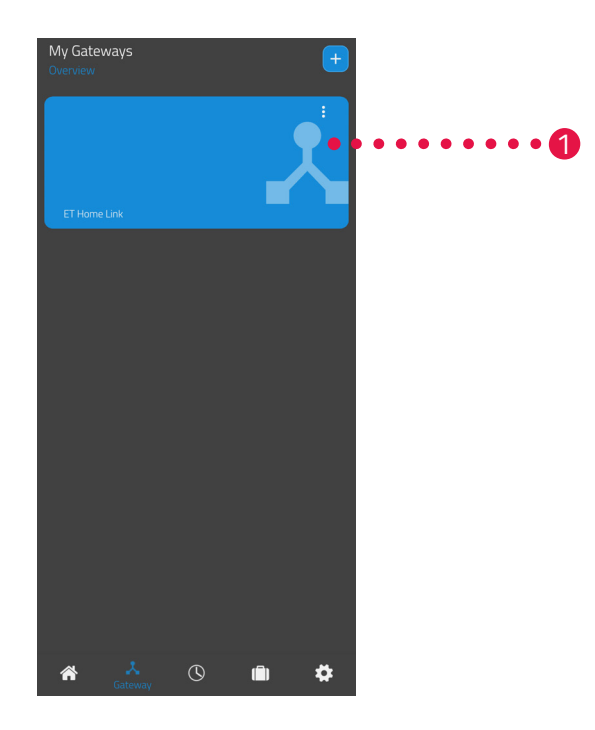

- **2.** Koppintson a menügombra.
  - → Egy további menü jelenik meg.

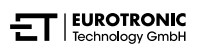

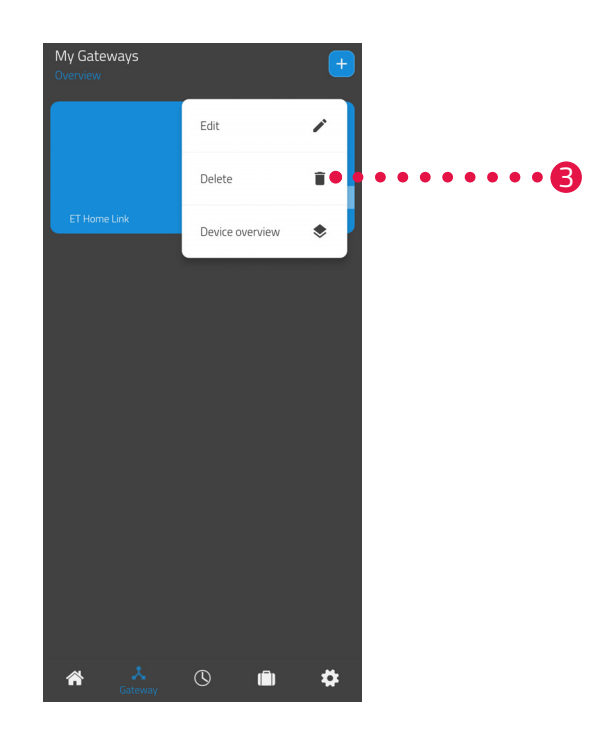

#### **3.** Koppintson a **Törlés** gombra.

- → Az ET Home Link gatewayt leválasztotta.
- → A Comet ZigBee kijelzőjén megjelenik a **PA** felirat.

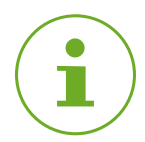

#### INFORMÁCIÓ

Ha a kijelzőn az **Er** felirat jelenik meg, ismételje meg a folyamatot.

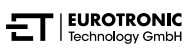

# 6.5 GYÁRI BEÁLLÍTÁSOK VISSZAÁLLÍTÁSA

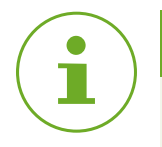

#### INFORMÁCIÓ

Vegye figyelembe, hogy a készülékek gyári alaphelyzetbe állítás után továbbra is megjelennek az ET HomeLink alkalmazásban, de a csatlakozás már nem lehetséges. Távolítsa el a készülékeket manuálisan az alkalmazásból.

#### COMET ZIGBEE

Probléma esetén megoldást jelenthet a Comet ZigBee készülék gyári beállításainak visszaállítása.

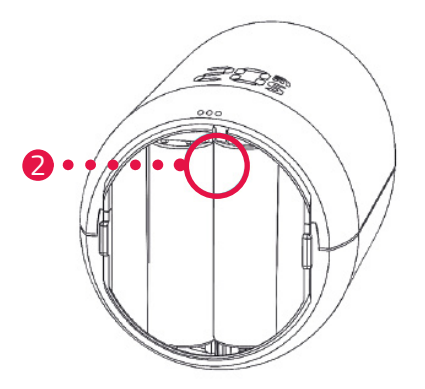

- 1. Nyissa ki az elemtartó rekesz fedelét.
- 2. Nyomja meg és tartsa lenyomva a visszaállító gombot az elemtartó rekeszben.
  - → A kijelzőn 5 másodperc múlva megjelenik az LE felirat.
- 3. Nyomja meg és tartsa lenyomva a visszaállító gombot az elemtartó rekeszben.
  - → A kijelzőn egy időzítő jelenik meg, amely 10-ig számol, majd semmi sem jelenik meg a kijelzőn.
- 4. Engedje el a visszaállító gombot az elemtartó rekeszben.
  - → Ezzel sikeresen visszaállította a Comet ZigBee készüléket a gyári beállításokra.
  - → A kijelzőn megjelenik a **PA** felirat, a Comet ZigBee párosítási módban van.

#### ET HOME LINK GATEWAY

Problémák esetén segíthet az ET Home Link gateway gyári beállításainak visszaállítása.

- 1. Nyomja meg és tartsa lenyomva 5 másodpercig a hátoldalon lévő visszaállító gombot.
  - → A Wi-Fi LED és a ZigBee LED pirosan világít, és a gateway visszaállításra kerül.
  - → A Wi-Fi LED zölden villog, a ZigBee LED folyamatosan zölden világít.
  - → Visszaállította az ET Home Link gatewayt a gyári beállításokra..
  - → Az ET Home Link gateway betanulási üzemmódban van.

# 7 LESZERELÉS

Szükség esetén leszerelheti a Comet ZigBee készüléket a fűtőtestszelepről.

Győződjön meg arról, hogy a következő feltételek teljesülnek:

- A Comet ZigBee elemei be vannak helyezve.
- A ZigBee vezérlővel való kapcsolat megszakadt, lásd A ZigBee-kapcsolat bontása az oldalon 56.
- A kijelzőn megjelenik a **PA** felirat.

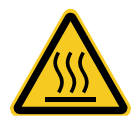

#### VIGYÁZAT!

#### A forró fűtőtestszelep égési sérülést okozhat!

A szelep megérintése a kéz égési sérüléséhez vezethet.

- → Ne érintse meg a forró fűtőtestszelepeket!!
- ➔ A készülék felszerelése, leszerelése vagy hibaelhárítás előtt hagyja kihűlni a fűtőtestet.

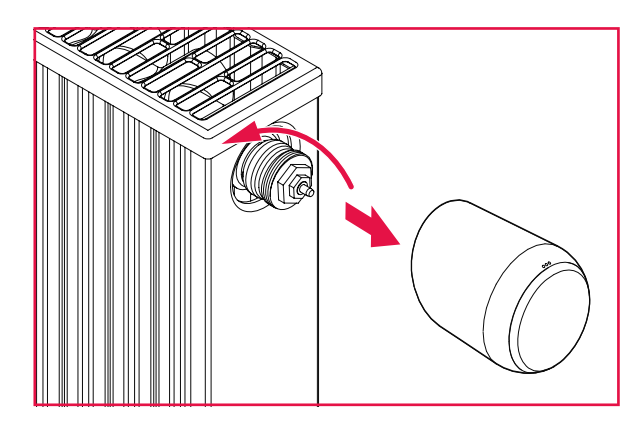

- 1. Az óramutató járásával ellentétes irányba forgatva lazítsa meg a hollandi anyát.
- 2. Húzza le a Comet ZigBee készüléket a fűtőtestszelepről (lásd az ábrát).
  - → Ezzel sikeresen leszerelte a Comet ZigBee készüléket.

# 8 HIBAELHÁRÍTÁS

Ha a Comet ZigBee készülék használata során valamilyen hibajelenséget észlel, az alábbi információk segíthetnek a hibaelhárításban.

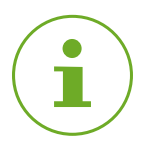

#### INFORMÁCIÓ

Az alábbi lista a Comet ZigBee hibáit ismerteti. Ha az ET Home Link gatewaynél hibát tapasztal, olvassa el a LED-ek leírását, lásd 📖 **4.3 Az ET Home Link gateway kijelzőelemei az oldalon 14**.

| Probléma                     | Ok                                                                                                    | Megoldás                                                                                                    |
|------------------------------|----------------------------------------------------------------------------------------------------|----------------------------------------------------------------------------------------------------|
|                              | A ZigBee vezérlővel való párosítás<br>sikertelen.                                                                                                    | <ul> <li>Ha egy tetszőleges gomb megnyomásával törli a kijelzőn<br/>megjelenő hibaüzenetet, a betanulási üzemmód újrain-<br/>dul. A kijelzőn először a PA felirat, majd visszaszámlálás<br/>látható.</li> </ul>                                                                                                    |
| A fűtőtest nem<br>melegszik. | A fűtővíz hőmérséklete túl ala-<br>csony, vagy a fűtőtestszelep vízkö-<br>ves, ezért nem nyitható.                                                         | <ul> <li>Korrigálja a fűtővíz hőmérsékletét felfelé.</li> <li>Szerelje le a Comet ZigBee készüléket. Mozgassa a szelepemelőt többször oda-vissza egy megfelelő szerszámmal, hogy az esetleges vízkőlerakódásokat fellazítsa.</li> <li>Ezután szerelje vissza a Comet ZigBee készüléket a fűtőtestszelepre.</li> </ul> |
| A fűtőtest nem hűl<br>ki.    | A fűtőtestszelep nem zár teljesen.<br>Előfordulhat, hogy a szeleptömítés<br>zárópontja eltolódott.                                                         | <ul> <li>Szerelje le a Comet ZigBee készüléket. Mozgassa a szelepemelőt többször oda-vissza egy megfelelő szerszámmal, hogy az esetleges vízkőlerakódást fellazítsa.</li> <li>Ezután szerelje vissza a Comet ZigBee készüléket a fűtőtestszelepre.</li> </ul>                                                         |
| A nyomótag kiesik.           | Egy végigmenetes csavar miatt<br>az alsó felén található nyomótag<br>kieshet, ha a Comet ZigBee készü-<br>léket nem szerelték fel a fűtőtest-<br>szelepre. | <ul> <li>Vegye ki az elemeket a Comet ZigBee készülékből.</li> <li>Helyezze be a nyomótagot a Comet ZigBee készülékbe.</li> <li>Helyezze be az elemeket a Comet ZigBee készülékbe.</li> </ul>                                                                                                    |
| ER, E1-E3                    | Ha egy tetszőleges gomb megnyom<br>újraindul.                                                                                                    | násával törli a kijelzőn megjelenő hibaüzenetet, a beállítás                                                                                                    |
| Fr                           | A ZigBee vezérlőről való leválasz-<br>tás (kizárás) nem sikerült.                                                                                          | <ul> <li>Állítsa a ZigBee vezérlőt eltávolítási üzemmódba.</li> <li>Győződjön meg arról, hogy a Comet ZigBee a ZigBee vezérlő hatótávolságán belül van.</li> </ul>                                                                                                    |
|                              | A fűtőtestszelep nincs felszerelve<br>vagy nem észlelhető.                                                                                                 | <ul> <li>A jóváhagyáshoz nyomjon meg egy tetszőleges gombot.</li> <li>Győződjön meg arról, hogy a Comet ZigBee megfelelően<br/>van felszerelve a fűtőtestre.</li> <li>Használja a megfelelő adaptert.</li> </ul>                                                                                                    |

| Probléma | Ok                                                          | Megoldás                                                                                                    |
|----------|-------------------------------------------------------------|----------------------------------------------------------------------------------------------------|
|          | A szelep nem mozgatható, vagy a<br>fűtőtestszelep beragadt. | <ul> <li>Győződjön meg arról, hogy a Comet ZigBee megfelelően<br/>van felszerelve a fűtőtestre és a szelepemelő szabadon<br/>mozgatható.</li> </ul> |
|          | Az elemek gyengék.                                          | <ul> <li>Cserélje ki az elemeket.</li> </ul>                                                                                                    |

# 9 TISZTÍTÁS ÉS TÁROLÁS

Ha a Comet ZigBee készüléket hosszabb ideig nem használja, kapcsolja ki, és vegye ki az elemeket.

Ha az ET Home Link gatewayt hosszabb ideig nem használja, válassza le az ET Home Link gatewayt a feszültségellátásról.

Tárolja a Comet ZigBee készüléket és az ET Home Link gatewayt száraz, pormentes helyen.

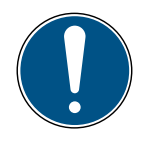

#### FONTOS!

#### Fennáll az anyagi kár veszélye!

A készülék nem megfelelő kezelése sérüléshez vezethet.

- → Ne merítse a készüléket vízbe vagy más folyadékba.
- ➔ Ne használjon fém vagy nejlon sörtékkel ellátott keféket, illetve éles vagy fémből készült tisztítóeszközt, például kést, kemény spatulát és hasonlót. Ezek károsíthatják a felületeket.
- → A készülék tisztításához puha, tiszta, nem foszló kendőt használjon.
- → Ne használjon tisztítószert vagy oldószert.

# 10 FÜGGELÉK

A következő fejezetek a műszaki adatokra és az ügyfélszolgálatra vonatkozó információkat, valamint egyéb jogi tudnivalókat tartalmaznak.

## 10.1 MŰSZAKI ADATOK

Az alábbi lista az ET Home Link gateway műszaki adatait tartalmazza:

| Megnevezés                | ET Home Link gateway                                                                                                    |  |
|---------------------------|----------------------------------------------------------------------------------------------------|--|
| Cikkszám                  | 700256                                                                                                    |  |
| Hálózati feszültség       | Micro USB, 5 V                                                                                                    |  |
| Kapcsolati protokoll      | ZigBee 3.0, WLAN (Wi-Fi)                                                                                                    |  |
| Rádiófrekvencia           | ZigBee: 2,4 GHz<br>WLAN: 2400 MHz ~ 2483,5 MHz                                                                                                    |  |
| Maximális adóteljesítmény | ZigBee: 8 dBm<br>IEEE 802.11b: 19 dBm<br>IEEE 802.11g: 19 dBm (6 Mbps)<br>IEEE 802.11g: 15 dBm (54 Mbps)<br>IEEE 802.11n: 19 dBm (MSCO)<br>IEEE 802.11n: 15 dBm (MSC7) |  |
| Vételi tartomány          | 70 m                                                                                                    |  |
| Vezérelhető készülékek    | 60                                                                                                    |  |
| Méretek                   | 68 × 68 × 24 mm                                                                                                    |  |
| Tömeg                     | 40 g                                                                                                    |  |

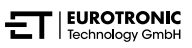

Az alábbi lista a Comet ZigBee műszaki adatait tartalmazza:

| Megnevezés                | Comet ZigBee                          |  |
|---------------------------|---------------------------------------|--|
| Cikkszám                  | 700227                                |  |
| Hálózati feszültség       | $2 \times \text{elem}$ , 1,5 V AA/LR6 |  |
| Menetes csatlakozás       | M30 × 1,5 mm                          |  |
| Működési mód              | 1. típus                              |  |
| Méretek                   | 62 × 68 × 83 mm                       |  |
| Tömeg                     | 230 g (elemekkel együtt)              |  |
| Védelmi osztály           | IP 20                                 |  |
| Szennyezettségi fok       | 2                                     |  |
| Kapcsolati protokoll      | ZigBee 3.0                            |  |
| Rádiófrekvencia           | 2,4 GHz                               |  |
| Maximális adóteljesítmény | +8 dBm                                |  |

A műszaki változtatások jogát fenntartjuk. A kompatibilitási információkért nem vállalunk felelősséget.

# 10.2 AZ ADAPTEREK ÁTTEKINTÉSE

A következő áttekintés a szelepekre és a szükséges adapterekre vonatkozó információkat tartalmazza. A Danfoss RAV, Danfoss RA és Danfoss RAVL adaptereket eleve tartalmazza a Comet ZigBee szállítási terjedelme. A Danfoss RAV adapter használata esetén a RAV csapot rá kell húzni a szelepemelőre.

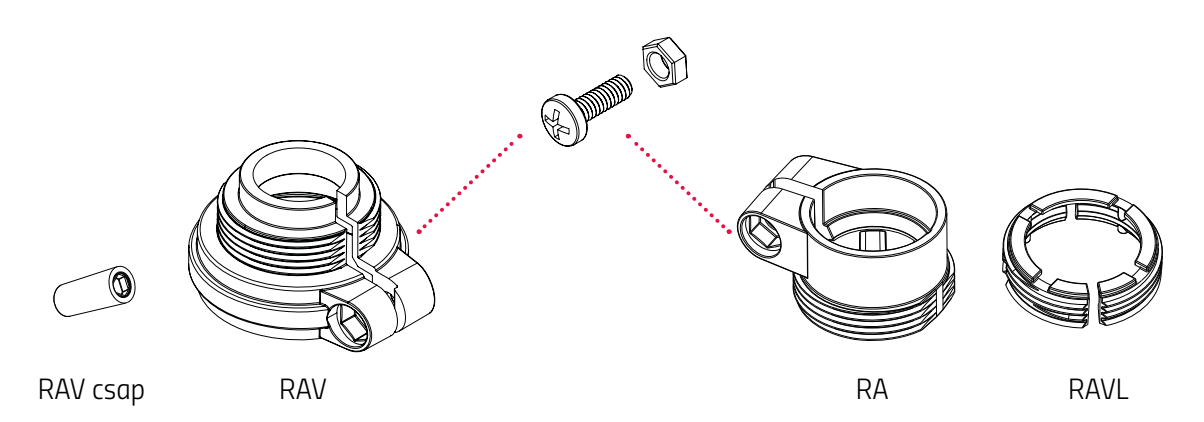

| Szelep              | Menetméret      | Adapter                                            |
|---------------------|-----------------|----------------------------------------------------|
| Heimeier            | M30 × 1,5 mm    | Nem szükséges                                      |
| Junkers Landys+Gyr  | M30 × 1,5 mm    | Nem szükséges                                      |
| MNG                 | M30 × 1,5 mm    | Nem szükséges                                      |
| Honeywell           | M30 × 1,5 mm    | Nem szükséges                                      |
| Braukmann           | M30 × 1,5 mm    | Nem szükséges                                      |
| Herz                | M28 × 1,5 mm    | Szükséges, a szállítási terjedelem nem tartalmazza |
| Comap               | M28 × 1,5 mm    | Szükséges, a szállítási terjedelem nem tartalmazza |
| Vaillant            | 30,5 mm         | Szükséges, a szállítási terjedelem nem tartalmazza |
| Oventrop            | M30 × 1,0 mm    | Szükséges, a szállítási terjedelem nem tartalmazza |
| Meges               | M38 × 1,5 mm    | Szükséges, a szállítási terjedelem nem tartalmazza |
| Ondal               | M38 × 1,5 mm    | Szükséges, a szállítási terjedelem nem tartalmazza |
| Giacomini           | 22,6 mm         | Szükséges, a szállítási terjedelem nem tartalmazza |
| Rossweiner          | M33 × 2,0 mm    | Szükséges, a szállítási terjedelem nem tartalmazza |
| Markaryd            | M28×1,0mm       | Szükséges, a szállítási terjedelem nem tartalmazza |
| lsta                | M32 × 1,0 mm    | Szükséges, a szállítási terjedelem nem tartalmazza |
| Vama                | M28×1,0mm       | Szükséges, a szállítási terjedelem nem tartalmazza |
| Pettinaroli         | M28 × 1,5 mm    | Szükséges, a szállítási terjedelem nem tartalmazza |
| T+A                 | M28 × 1,5 mm    | Szükséges, a szállítási terjedelem nem tartalmazza |
| Gampper 1/2/6       | M20             | Szükséges, a szállítási terjedelem nem tartalmazza |
| Danfoss RA/RAV/RAVL | 25,5/30,5/30 mm | A szállítási terjedelem tartalmazza                |

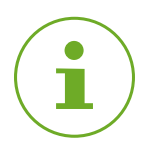

#### INFORMÁCIÓ

A mellékelt adapterek bármelyikének használata előtt távolítsa el a műanyag adapterek csatlakozódarabjait (lásd az ábrát). A Danfoss RAV és Danfoss RA adapterek esetében használja a mellékelt csavart és anyát.

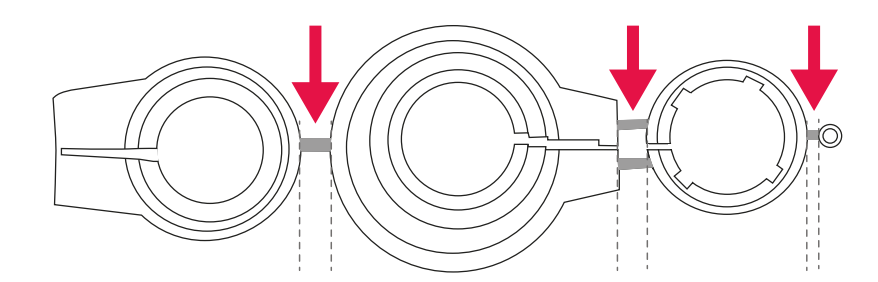

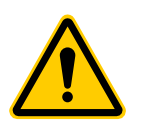

#### VIGYÁZAT!

#### Vágásveszély!

A mellékelt adapterek és a szelepemelő-hosszabbító műanyag merevítővel csatlakoznak egymáshoz. A törési pontok széle éles lehet.

→ Szereléskor ügyeljen arra, nehogy megvágja az ujját!

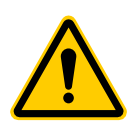

#### VIGYÁZAT!

#### Beszorulásveszély az adapter két fele között!

Az adapterek használatakor a figyelmetlenség sérüléshez vezethet.

→ Szereléskor ügyeljen arra, hogy az ujjai ne szoruljanak be az adapter két fele közé!

További fémadaptereket térítés ellenében vásárolhat partnereinktől. A fém adapterek listáját és a rendelési lehetőségeket az alábbi oldalon találja:

https://eurotronic.org/produkte/zubehoer/metalladapter/

# 10.3 TÁMOGATÁS ÉS KAPCSOLATFELVÉTEL

Technikai támogatásért forduljon hozzánk bizalommal. Bármilyen kérdés esetén állunk szíves rendelkezésére:

Telefon: +49 (0) 6667 91847-0

E-mail: support@eurotronic.org

Ügyfélszolgálat: **EUROtronic Technology GmbH** Südweg 1 36396 Steinau-Ulmbach Németország

# 10.4 ÁRTALMATLANÍTÁS

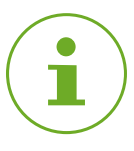

#### INFORMÁCIÓ

A régi készülékek és a használt elemek ingyenes visszavételi lehetőségeivel kapcsolatban a kereskedőtől kérjen tájékoztatást.

Az oldalsó szimbólum azt jelenti, hogy a használt elektromos vagy elektronikus készülékeket a törvényi szabályozás alapján a háztartási hulladéktól elkülönítve kell ártalmatlanítani. A használt készüléket adja le a helyi hulladékfeldolgozó átvevőhelyén.

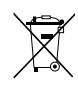

A meghibásodott vagy elhasznált elemeket a 2006/66/EK irányelv és annak módosításai szerint kell újrafeldolgozni. Az elemeket és/vagy a készüléket a rendelkezésre álló gyűjtőberendezések segítségével juttassa vissza.

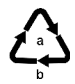

Vegye figyelembe a csomagolóanyagon lévő jelöléseket a szelektív hulladékgyűjtés során, ezek a következő jelentéssel bíró rövidítéseket (b) és számokat (a) tartalmazzák: 1–7: műanyag / 20–22: papír és karton / 80–98: kompozit anyagok.

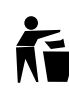

A csomagolást típusának megfelelően ártalmatlanítsa. A kartonpapírt és a kartondobozokat a hulladékpapír-gyűjtőbe, a fóliákat pedig az újrahasznosítóba dobja. Az újrafeldolgozás, az újrahasznosítás vagy az egyéb formában történő hasznosítás révén Ön is jelentősen hozzájárul környezetünk védelméhez.

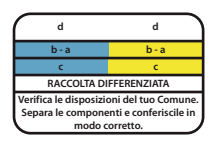

Az embléma csak Olaszországra vonatkozik.

## 10.5 SZEMÉLYES ADATOK

A Comet ZigBee vagy az ET Home Link gateway ártalmatlanítása előtt törölje az összes személyes adatot az ET HomeLink alkalmazás felhasználói fiókjából.

## 10.6 EGYSZERŰSÍTETT MEGFELELŐSÉGI NYILATKOZAT

Az EUROtronic Technology GmbH ezúton kijelenti, hogy az ET Home Link gateway és a Comet ZigBee rádióberendezés megfelel a 2014/53/EU irányelvnek. Az EU-megfelelőségi nyilatkozat teljes szövege a következő weboldalon érhető el: https://eurotronic.org/service/downloads

### 10.7 GARANCIANYILATKOZAT

A garanciális időtartam 24 hónap, ami a vásárlás napján kezdődik. A vásárlást igazoló bizonylatot őrizze meg. A garanciális időtartam alatt a meghibásodott energiatakarékos szabályozókat felbélyegzett borítékban lehet elküldeni a szerviz címére. A termék visszaküldése előtt vegye fel a kapcsolatot ügyfélszolgálatunkkal. Ingyenesen kap egy új készüléket, vagy visszakapja a megjavított készüléket. A készülék javítása vagy cseréje esetén nem indul újra a garanciális időtartam. Kérjük, vegye figyelembe, hogy a készülék funkcióira vállalunk garanciát, a készülék és a szeleptest közötti kapcsolaton alapuló működésre nem.

Az alkalmazással kapcsolatos műszaki adatok kizárólag a Heimeier, Junkers Landys+Gyr, MNG, Honeywell Braukmann menetméret (M30x1,5), Oventrop (M30x1,5) Danfoss RA, RAV és RAVL szelepekkel együtt garantálhatók. A készülékkombinációk megtekinthetők weboldalunkon (https://eurotronic.org/service/faq). Ha Comet ZigBee készülékét a listán nem szereplő, harmadik féltől származó szelepekkel/adapterekkel használja, a működőképességet a felhasználónak kell biztosítania. Az EUROtronic ezekben az esetekben nem vállal garanciát.

A garanciális időtartam lejárta után is van lehetősége arra, hogy a meghibásodott készüléket felbélyegzett csomagban a megadott címre küldje javítás céljából. A garanciális időtartam letelte után esedékes javítások már nem díjmentesek. Az Ön törvényes jogait nem korlátozza ez a garancia.

## | 10.8 GYÁRTÓ

#### EUROtronic Technology GmbH

Südweg 1 36396 Steinau-Ulmbach Németország

+49 (0) 6667 91847-0 support@eurotronic.org www.eurotronic.org

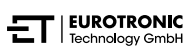

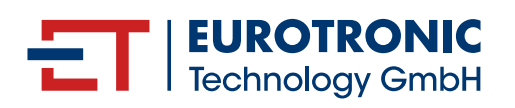

EUROtronic Technology GmbH Südweg 1 | 36396 Steinau-Ulmbach | Németország www.eurotronic.org